#### **BAB IV**

#### HASIL DAN PEMBAHASAN

### 4.1. Hasil Pengamatan

Dalam pembuatan aplikasi ini peneliti menggunakan metode teknik pengembangan sistem *Prototype*. Pada pembahasan ini peneliti akan membahas tahap-tahap dalam pembuatan aplikasi ini sesuai dengan tahaptahap yang ada pada metode *prototype* yang akan dijelaskan sebagai berikut :

#### 4.1.1. Identifikasi Kebutuhan Pemakai

Adapun tabel identifikasi kebutuhan pemakai pada website

Rumah Sakit Ar-Rasyid Palembang adalah sebagai berikut :

| Tabel 4.1 Kebutuhan Har | dware |
|-------------------------|-------|
|-------------------------|-------|

| Pengguna         | Perangkat Lunak | Perangkat Keras |
|------------------|-----------------|-----------------|
|                  | (Software)      | (Hardware)      |
| 1. Pelamar       | 1. Micrososft   | 1. Monitor      |
| 2. Kepegawaian   | Windows         | 2. Keyboard     |
| 3. Humas & TU    | 2. Web Browser  | 3. Mouse        |
| 4. IT (Informasi | 3. Xampp        | 4. Scanner      |
| Teknologi)       | 4. MySQL        | 5. Printer      |
| 5. Direktur      | 5. PHP          |                 |
|                  | 6. RAM          |                 |

#### 4.1.1.1. Alur Sistem yang Berjalan

Adapun bagan alur yang berjalan pada Rumah Sakit Ar-

rasyid Palembang adalah sebagai berikut :

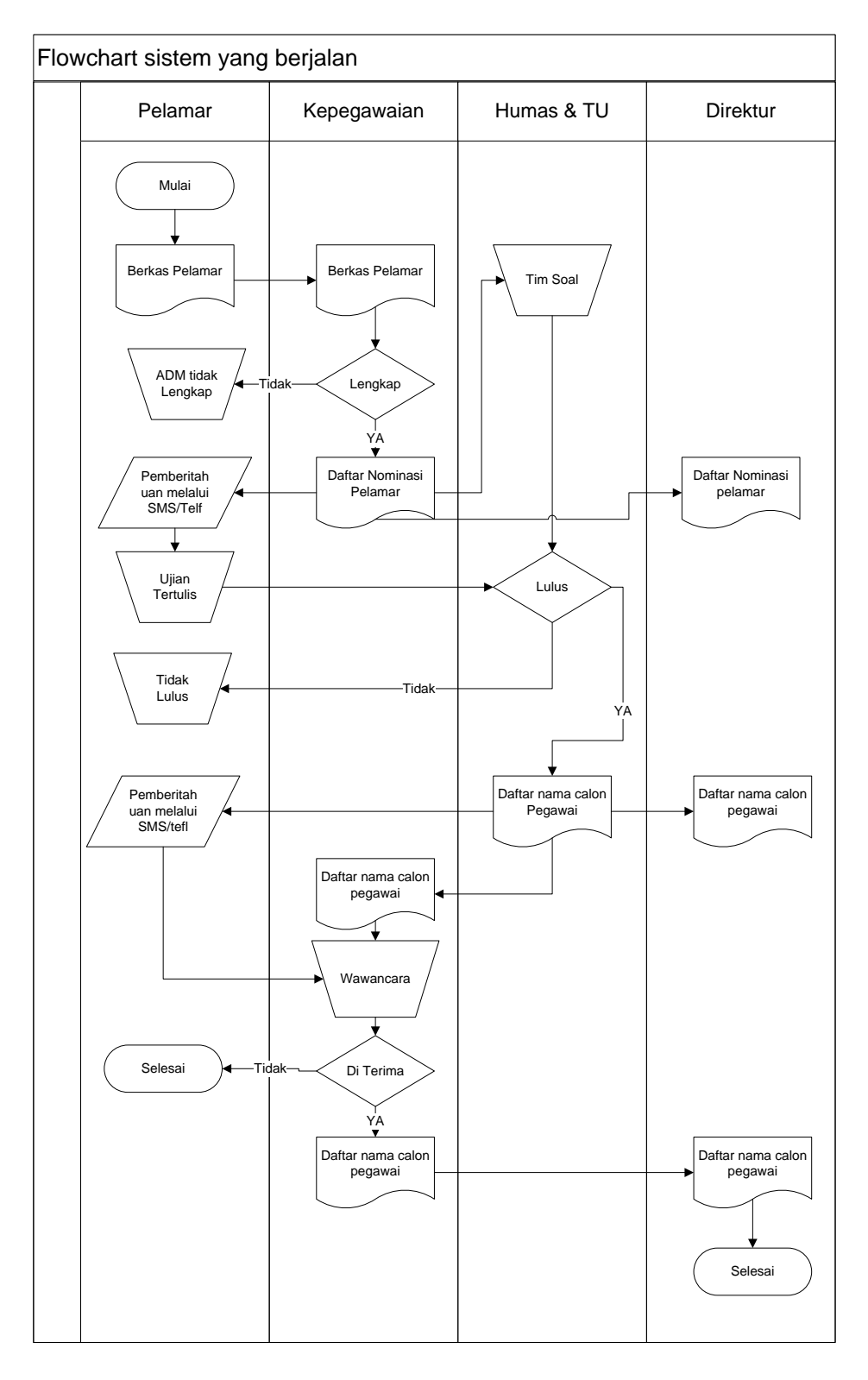

Gambar.4.1 Flowchart yang berjalan di Rumah Sakit

- 1. Pelamar mengantar/mengirimkan berkas ke Rumah sakit Ar-rasyid
- Bagian Kepegawaian akan mengecek kelengkapan berkas lamaran pelamar, tahap ini disebut tahap Administrasi, jika berkas pelamar sesuai dengan persyaratan maka pelamar dinyatakan Lulus tahap Administrasi, jika persyaratan tidak lengkap maka pelamar dinyatakan gugur ( tidak lulus Administrasi ).
- Pelamar yang lulus Administrasi akan di hubungi melalui SMS atau telfon satu per satu, untuk mengikuti tes tertulis.
- Laporan data pelamar yang lulus seleksi Administrasi akan diberikan kepada Direktur.
- Humas & TU akan menyediakan soal, dan pelamar akan mengikuti ujian tertulis.
- Pada tahap ini pelamar yang memenuhi nilai standar akan dinyatakan Lulus, sementara pelamar yang tidak memenuhi standar nilai akan dinyatakan gugur (tidak lulus).
- 7. Pelamar yang lulus tahap ujian tertulis akan dihubungi kembali untuk mengikuti tes terakhir, yaitu tes wawancara dengan Direktur.
- 8. Direktur menerima daftar nama calon pegawai(pelamar) rumah sakit.
- 9. Tahap akhir adalah wawancara,Pada tahap ini bagian kepegawaian akan memberikan beberapa pertanyaan kepada calon pegawai, calon pegawai yang berhasil menjawab dengan baik akan dinyatakan diterima sebagai pegawai di rumah sakit Ar-rasyid, sementara yang tidak bisa menjawab

atau yang tidak sesuai kriteria rumah sakit akan dinyatakan tidak diterima atau gagal dalam tahap wawancara.

### 4.1.1.2. Alur Sistem yang Diusulkan

Adapun alur sistem yang diusulkan pada Rumah Sakit Ar-Rasyid Palembang merupakan tindak lanjut dari analisis sistem yang sedang digunakan, dimana pada sistem yang diusulkan ini merupakan perbaikan sistem yang sedang berjalan. Adapun sistem yang sedang berjalan adalah sebagai berikut :

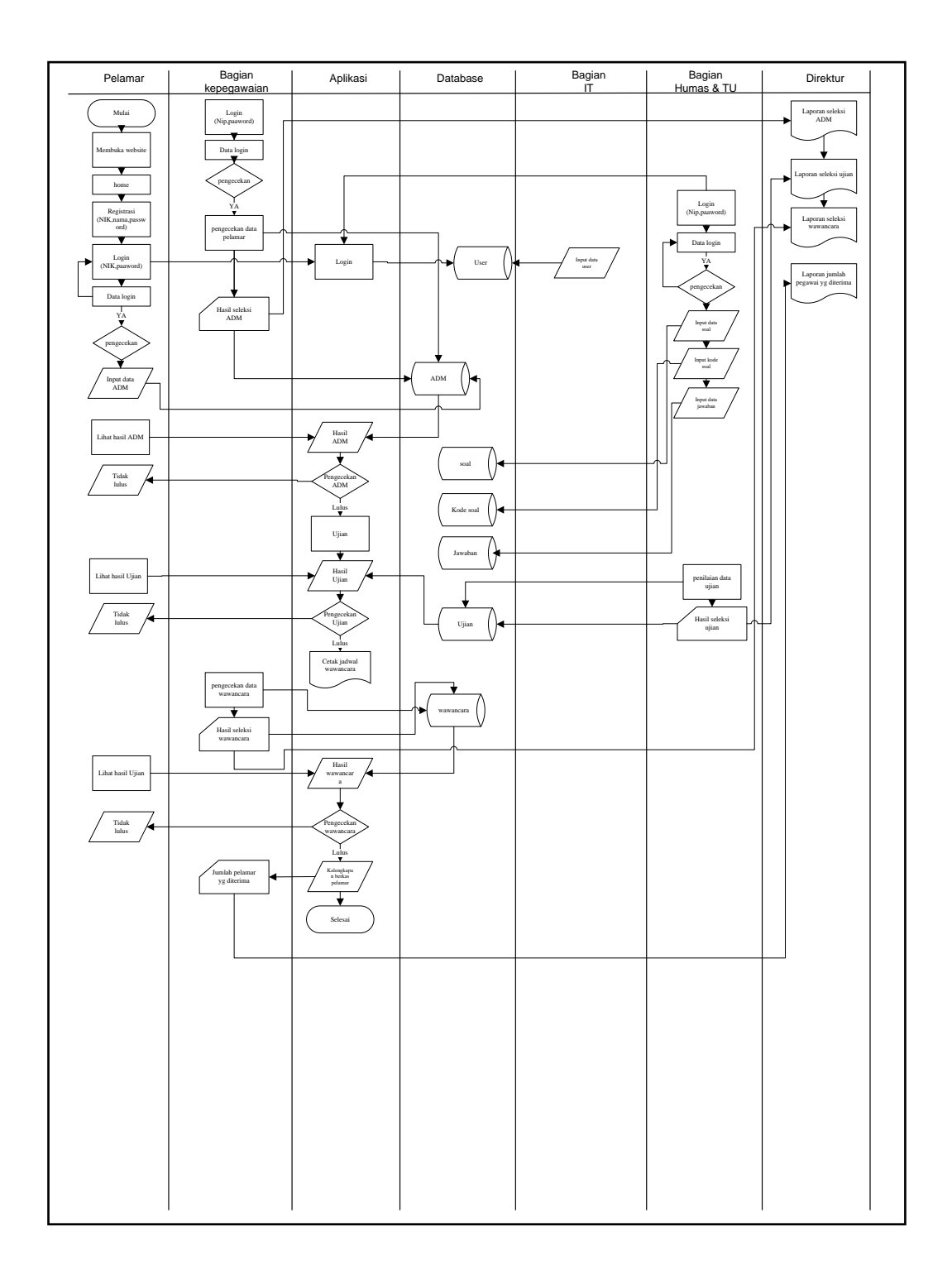

### Gambar.4.2 Flowchart yang Diusulkan untuk Rumah Sakit

1. Pelamar membuka website Rumah Sakit Ar-Rasyid Palembang kemudian,

pelamar mealukakan registrasi dengan memasukkan NIK,nama,password

setelah melakukan registrasi pelamar dapat melakukan *login* dengan memasukkan NIK dan password yang akan tersimpan ditabel pelamar.

- Akses pelamar, kepegawaian, Humas & TU dan direktur akan diolah data user oleh bagian IT (informasi teknologi).
- 3. Pelamar yang berhasil *login* akan melengkapi data diri dengan mengisi form input data pelamar dengan mengisi data yaitu nama,alamat,tempat tanggal lahir,ijazah, dan foto, akan tersimpan di tabel pelamar.
- Humas & TU akan menginput data loker yanag akan tersimpan di tabel loker untuk memberikan informasi bagi pelamar yang akan memilih formasi lamaran.
- 5. Bagian pelamar memilih input lamaran dengan input ijazah,nilai,alamat,no\_hp dll yang akan tersimpan ditabel lamaran.
- 6. Bagian kepegawaian akan melakukan verifikasi data lamaran pelamar, jika pelamar yg lulus tahap ADM akan bisa melakukan tahap selanjutnya, jika tidak pelamar akan gagal dan tidak bisa lanjut tahap selanjutnya.
- Bagian Humas & TU akan menginput soal, jenis soal yang akan tersimpan ditabel soal.
- 8. Bagian kepegawaian akan menginput pengumuman pada beranda pelamar untuk memberikan informasi kelulusan, bagi pelamar yang lulus maka pelamar akan mengikuti tahap selanjutnya, data pengumuman akan tersimpan ditabel pengumuman.

- 9. Pada tahap ini pelamar yang lulus seleksi ADM akan melakukan ujian , ujian akan dimulai jika seluruh pelamar yang lulus telah mendapatkan notifikasi lulus dan melaksanakan ujian secara online.
- 10. Data Pelamar yang lulus tahap ujian online tersimpan di tabel ujian, pelamar dapat melihat langsung apakah nilai yang diperoleh memenuhi standar atau tidak, nilai akan tersimpan di tabel nilai, pelamar yang lulus seleksi ujian akan masuk ketahap wawancara.
- 11. Direktur dapat melihat hasil seleksi ADM, ujian online, dan wawancara, serta total nominasi calon pegawai Rumah Sakit yang diterima.

### 4.1.2. Membuat Prototype

#### 4.1.2.1 Diagram Konteks

Diagram konteks adalah sebagian besar dari gambaran aliran data proses penerimaan pegawai di Rumah Sakit Ar-Rasyid Palembang.

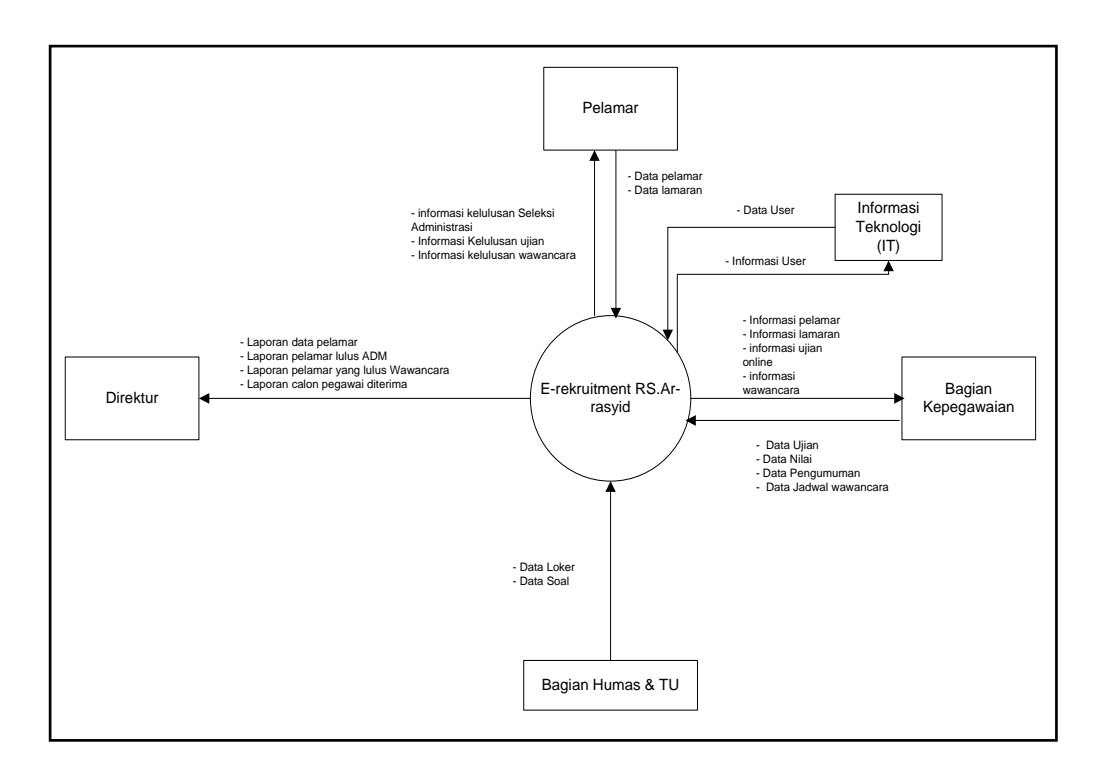

#### Gambar 4.3. Diagram Konteks

Berdasarkan Diagram konteks diatas, dapat dijelaskan yaitu pada Rumah Sakit Ar-Rasyid Palembang memiliki empat(empat) entitas yaitu Pelamar, Bagian Kepegawaian, Humas & TU, dan Direktur.

- Pelamar melakukan registrasi dengan mengisikan data NIK, Nama, dan Password, pelamar akan menerima informasi berupa informasi lulus seleksi ADM, informasi lulus seleksi ujian, informasi jadwal wawancara dan informasi lulus seleksi wawancara.
- Bagian Kepegawaian akan mengolah data ujian, data nilai ujian, data pengumuman ,data jadwal wawancara dan menerima informasi berupa data pelamar, informasi lamaran, informasi ujian online, dan informasi wawancara.

- 3. Bagian Humas & TU, akan mengolah data soal, dan data loker untuk pelamar.
- Bagian Direktur menerima laporan dari laporan data pelamar, pelamar yang lulus tahap ADM, pelamar yang lulus ujian, sampai tahap akhir laporan pelamar yang lulus wawancara.

#### 4.1.2.2. Data Flow Diagram (DFD)

Penulis memberikan gambaran arus data terhadap sistem yang akan direncanakan sebagai berikut :

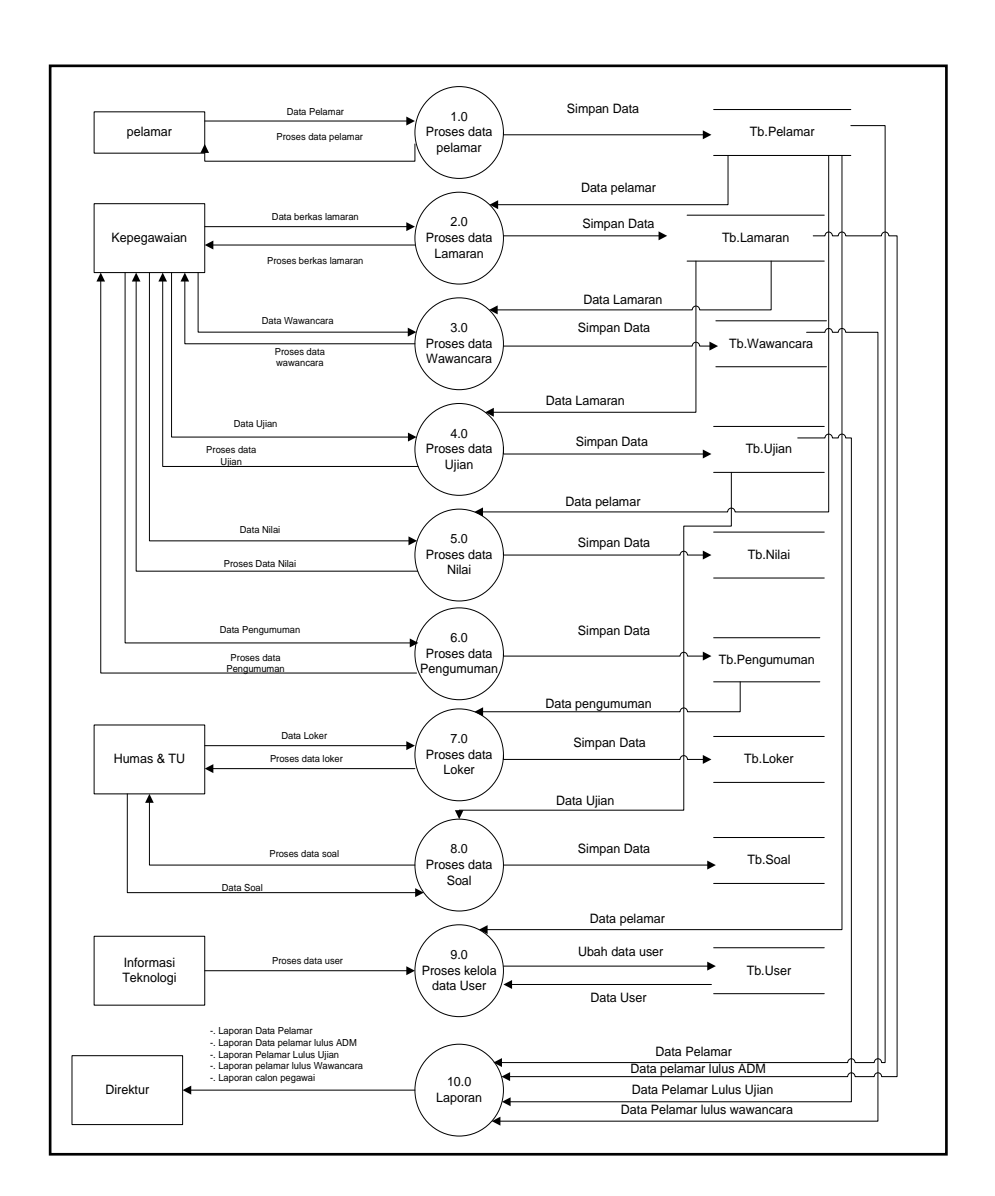

Gambar 4.4. Data Flow Diagram Level 0

Dari gambar diatas dapat menjelaskan bahwa :

- Proses 1.0P pelamar melakukan registrasi yang akan tersimpan ditabel Pelamar , pelamar melengkapi data diri dan melengkapi persyaratan dan diproses data lamaran.
- Proses 2.0P bagian kepegawaian menerima data lamaran dan data lamaran disimpan ditabel lamaran.

- Proses 3.0P bagian kepegawaian menerima data wawancara dan disimpan ditabel wawancara .
- Proses 4.0P bagian kepegawaian memproses ujian online untuk pelamar yang telah lulus ADM dan data ujian disimpan ditabel ujian.
- Proses 5.0P bagian kepegawaian memproses nilai yang disimpan pada tabel nilai .
- Proses 6.0P bagian kepegawaian memproses data pengumuman ADM,Ujian,dan wawancara yang disimpan di tabel pengumuman.
- Proses 7.0P bagian Humas & TU memproses data loker untuk calon pelamar yang ingin mendaftar dan disimpan di tabel loker.
- 8. Proses 8.0P bagian Humas & TU memproses data soal untuk ujian online dan disimpan di tabel soal.
- Proses 9.0P Informasi Teknologi (IT) mengelolah data user dan disimpan di tabel user.
- 10. Proses 10.0P Direktur menerima laporan data pelamar,pelamar lulus ADM,pelamar lulus ujian,pelamar lulus wawancara.

#### 4.1.2.3.ERD (Entity Relationship Diagram)

Berikut ini adalah gambar Entity Relationship Diagram (ERD) yang berisi komponen-komponen himpunan entitas dan himpunan relasi yang masing-masing dilengkapi atribut. *Entity Relationship Diagram.* Diagram ini dapat dilihat pada gambar 4.5 berikut ini :

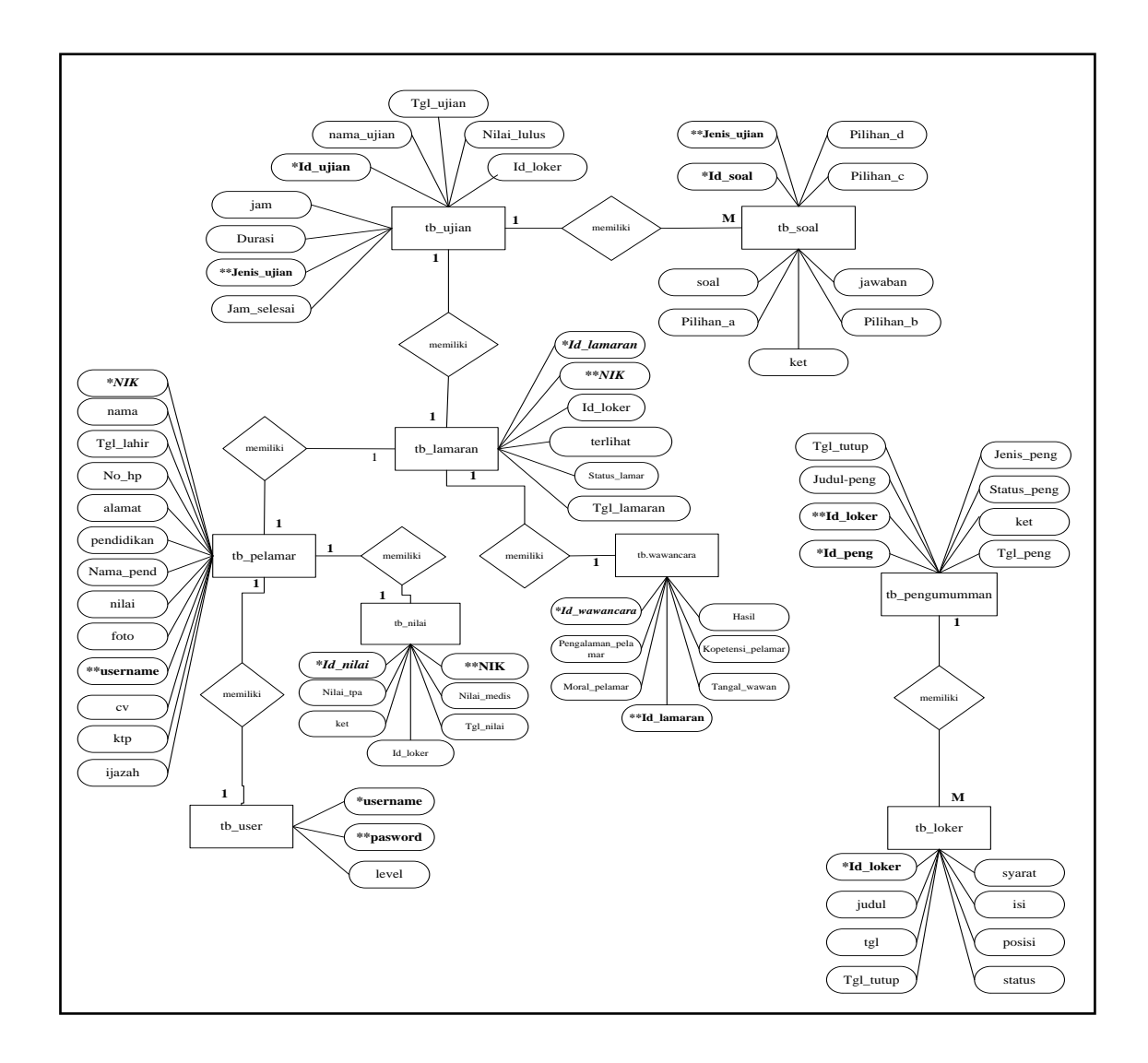

Gambar 4.5. ERD (Entity Relationship Diagram)

## 4.1.3. Menguji Prototype

Pada tahap ini penelitian melakukan pengujian *prototype* berupa ERD, DFD dan flowchart yang diusulkan kepada salah satu pihak pengguna yaitu penerimaan pegawai Rumah Sakit Ar-Rasyid Palembang.

# 4.1.3.1. Validasi Prototype Entity Relationship Diagram (ERD)

Berikut ini merupakan gambar validasi *Entity Relationship Diagram* yang dapat dilihat pada gambar 4.6 dibawah ini :

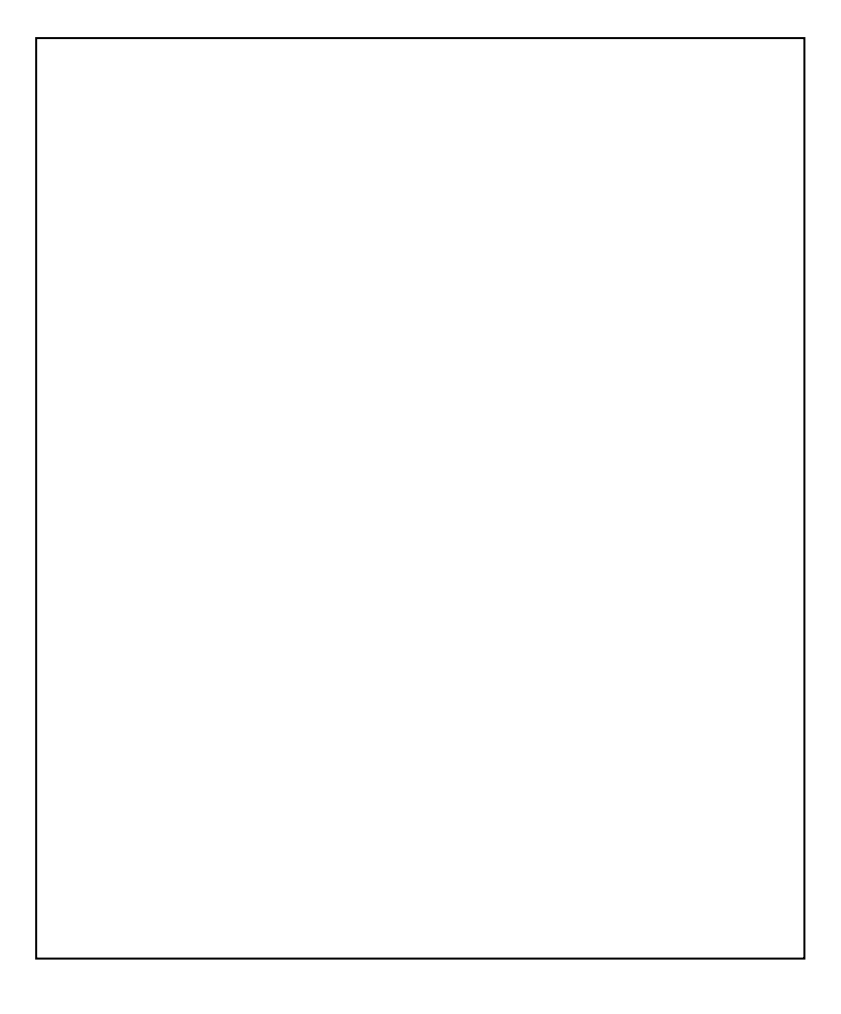

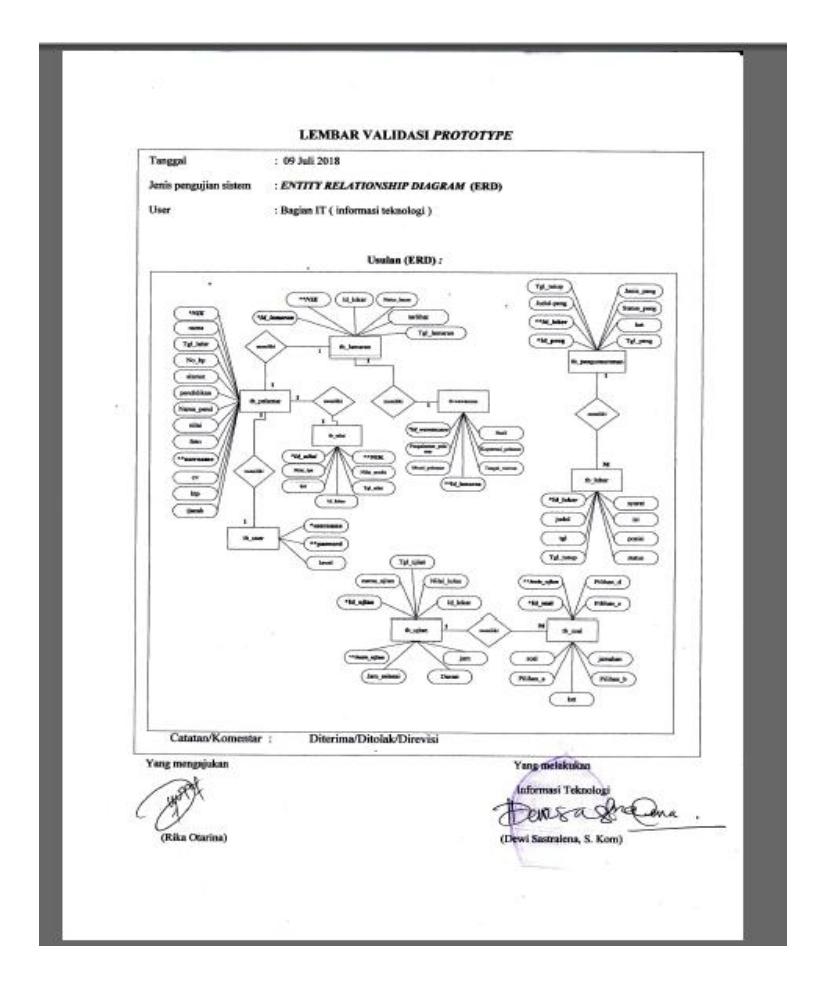

Gambar 4.6. Gambar Validasi Prototype

### 4.1.3.2. Validasi Prototype Data Flow Diagram (DFD)

Berikut ini merupakan gambar validasi Data Flow

Diagram yang dapat dilihat pada gambar 4.7 dibawah

ini :

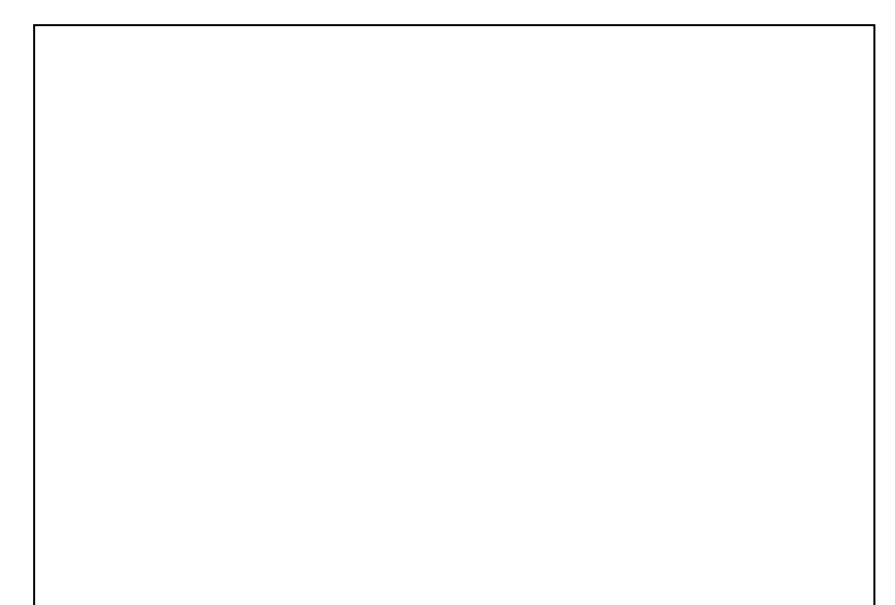

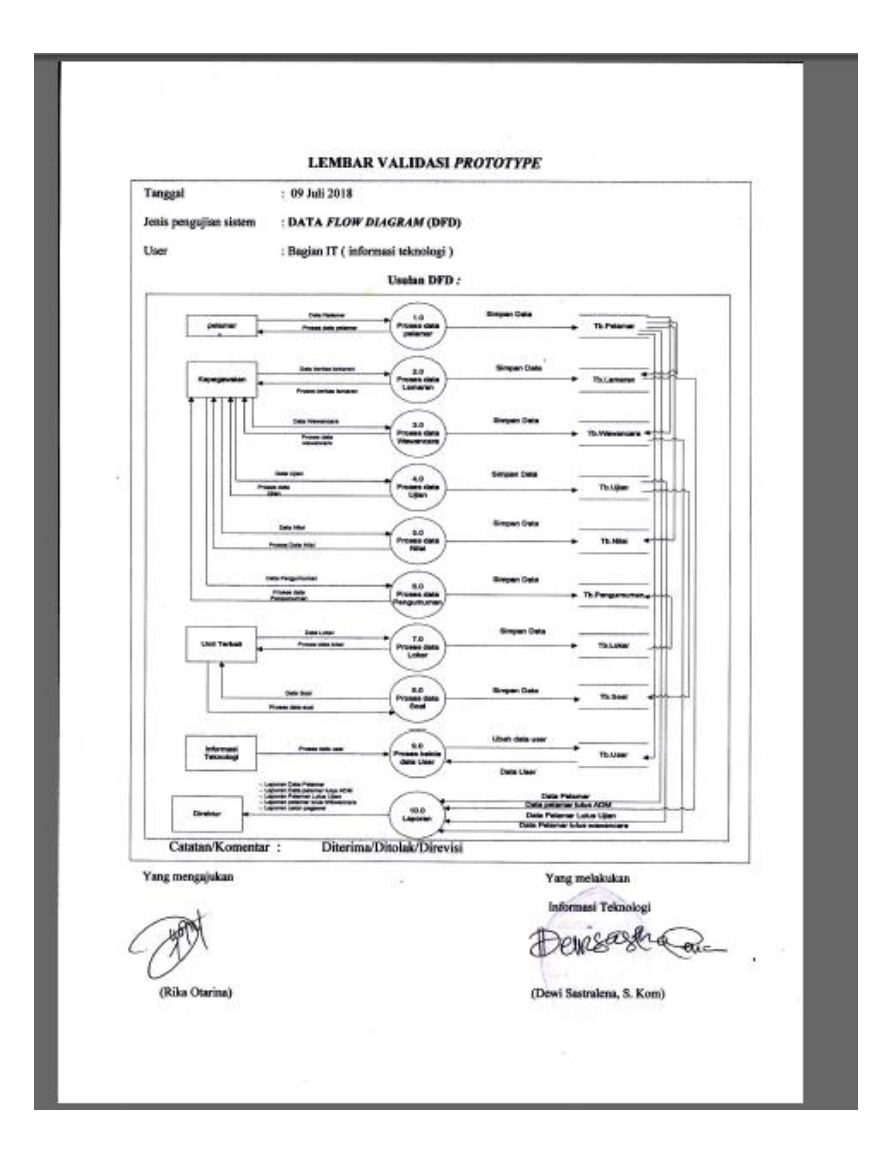

Gambar 4.7. Gambar Validasi Prototype (DFD)

### 4.1.3.3. Validasi Prototype (Flowchart)

Berikut ini merupakan gambar validasi *Flowchart* yang dapat dilihat pada gambar 4.8 dibawah ini :

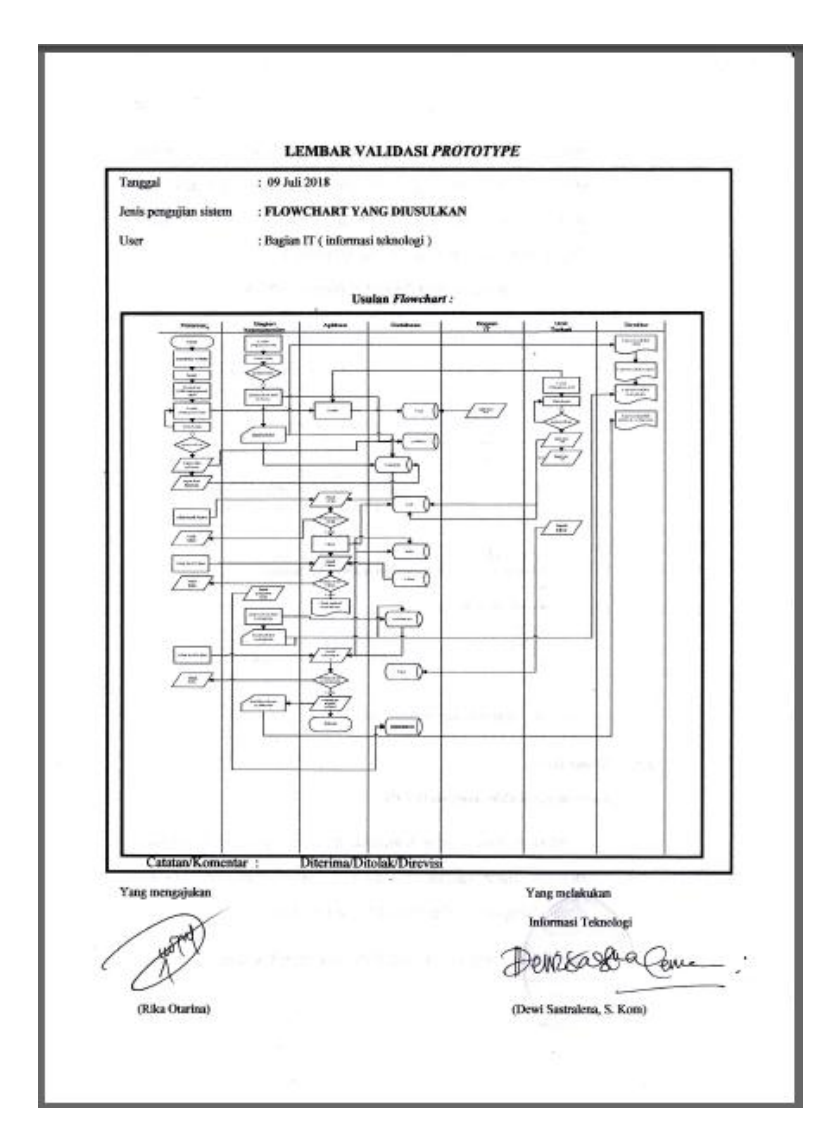

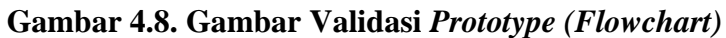

### 4.1.4 Pengkodean Sistem

Berikut adalah desain-desain dalam mengimplementasikan metode *prototype* penerimaan dan seleksi pegawai pada Rumah Sakit Ar-Rasyid Palembang :

### 4.1.4.1 Desain Tabel

Desain Tabel terdiri dari beberapa desain

tabel sebagai berikut:

### 1. Tabel Pelamar

Tabel Pelamar digunakan untuk menampung data pelamar pada proses registrasi calon pelamar dari website rumah sakit Ar-Rasyid Palembang.

Nama Tabel : Pelamar

Primary Key : NIK\*

Foregn Key : Username\*\*

| No  | Nama Field | Tipe Data | Ukuran | Keterangan |
|-----|------------|-----------|--------|------------|
| 1.  | Nik        | Varchar   | 18     | Nik        |
| 2.  | Nama       | Varchar   | 25     | Nama       |
| 3.  | Tgl_lahir  | Date      | -      | Tgl_lahir  |
| 4.  | No_hp      | Varchar   | 14     | No_hp      |
| 5.  | Alamat     | Varchar   | 40     | Alamat     |
| 6.  | Pendidikan | varchar   | 14     | Pendidikan |
| 7.  | Nama_pend  | Varchar   | 25     | Nama_pend  |
| 8.  | Nilai      | Varchar   | 8      | Nilai      |
| 9.  | Foto       | Varchar   | 70     | Foto       |
| 10. | Username   | Varchar   | 15     | Username   |
| 11. | Cv         | Varchar   | 70     | Cv         |
| 12. | Ktp        | Varchar   | 70     | Ktp        |
| 13  | Ijazah     | Varchar   | 70     | Ijazah     |

### 2. Tabel Lamaran

Tabel Lamaran digunakan untuk menampung data lamaran pada website rumah sakit Ar-Rasyid Palembang.

Nama Tabel : Lamaran

Primary Key : id\_lamaran\*

Foregn Key : NIK\*\*

#### Tabel 4.3 Tb\_lamaran

| No | Nama Field      | TipeData | Ukuran | Keterangan     |
|----|-----------------|----------|--------|----------------|
| 1. | Id_lamaran      | Int      | 11     | Id_lamaran     |
| 2. | Nik             | Varchar  | 18     | Nik            |
| 3. | Id_loker        | Int      | 11     | Id_loker       |
| 4. | Tgl_lamaran     | Date     | -      | Tgl_lamaran    |
| 5. | Status _lamaran | Varchar  | 16     | Status lamaran |
| 6. | Terlihat        | varchar  | 12     | Terlihat       |

#### 3. Tabel Pengumuman

Tabel Pengumuman digunakan untuk menampung data pengumuman calon pelamar pada website rumah sakit Ar-Rasyid Palembang.

Nama Tabel : Pengumuman

Primary Key : id\_pengumuman\*

Foregn Key : id\_loker\*\*

Tabel 4.4 Tb\_pengumuman

| No | Nama Field    | Tipe Data | Ukuran | Keterangan    |
|----|---------------|-----------|--------|---------------|
| 1. | Id_pengumuman | Int       | 11     | Id_pengumuman |
| 2. | Id_loker      | Int       | 11     | Id_loker      |
| 3. | Jenis_peng    | Varchar   | 20     | Jenis_peng    |
| 4. | Judul_peng    | Varchar   | 25     | Judul_peng    |
| 5. | Tgl_peng      | Date      | -      | Tgl_peng      |
| 6. | Tgl_tutup     | date      | -      | Tgl_tutup     |
| 7. | Ket           | Text      | -      | Ket           |
| 8. | Status_peng   | varchar   | 25     | Status_peng   |

### 4. Tabel Loker

Tabel Loker digunakan untuk

menampung data loker pada website

rumah sakit Ar-Rasyid Palembang.

Nama Tabel : Loker

Primary Key : id\_loker\*

### Tabel 4.5 Tb\_loker

| No | Nama Field | <b>Tipe Data</b> | Ukuran | Keterangan |
|----|------------|------------------|--------|------------|
| 1. | Id_loker   | Int              | 11     | Id_loker   |
| 2. | Judul      | Varchar          | 36     | Judul      |
| 3. | Tgl        | Date             | -      | Tgl        |
| 4. | Tgl_tutup  | Date             |        | Tgl_tutup  |
| 5. | Syarat     | Text             | -      | Syarat     |
| 6. | Isi        | Text             | -      | Isi        |
| 7. | Posisi     | varchar          | 30     | Posisi     |
| 8. | Status     | varchar          | 16     | Status     |

## 5. Tabel Ujian

Tabel Ujian digunakan untuk pelamar melakukan ujian online pada website rumah sakit Ar-Rasyid Palembang.

Nama Tabel : Ujian

Primaty Key : Id\_ujian\*

Foregn Key : Jenis\_ujian\*\*

### Tabel 4.6 Tb\_ujian

| No | Nama Field  | Tipe Data | Ukuran | Keterangan  |
|----|-------------|-----------|--------|-------------|
| 1. | Id_ujian    | Int       | 11     | Id_ujian    |
| 2. | nama_ujian  | Varchar   | 25     | nama_ujian  |
| 3. | Jenis_ujian | Varchar   | 20     | Jenis_ujian |
| 4. | Nilai_lulus | Int       | 5      | Nilai_lulus |
| 5. | Tgl_ujian   | Date      | -      | Tgl_ujian   |
| 6. | Jam         | Time      | -      | Jam         |
| 7. | Jam_selesai | Time      | -      | Jam_selesai |
| 8. | Durasi      | Bigint    | 20     | durasi      |
| 9. | Id_loker    | Int       | 11     | Id_loker    |

### 6. Tabel Soal

Tabel soal digunakan untuk menampung soal pada website rumah

sakit Ar-Rasyid Palembang.

Nama Tabel : Soal

Primary Key : Id\_soal\*

Foregn Key : Jenis\_soal\*\*

### Tabel 4.7 Tb\_soal

| No | Nama Field | Tipe Data | Ukuran | Keterangan |
|----|------------|-----------|--------|------------|
| 1. | Id_soal    | Int       | 11     | Id_soal    |
| 2. | Jenis_soal | Varchar   | 25     | Jenis_soal |
| 3. | Soal       | Text      | -      | Soal       |
| 4. | Pilihan_a  | Text      | -      | Pilihan_a  |
| No | Nama Field | Tipe Data | Ukuran | Keterangan |
| ~  | D'1'1 1    | TT (      |        | D'1'1 1    |
| 5. | Pilihan_b  | Text      | -      | Pilihan_b  |

| 6. | Pilihan_c | Text |    | Pilihan_c |
|----|-----------|------|----|-----------|
| 7. | Pilihan_d | Text | -  | Pilihan_d |
| 8. | Jawaban_  |      | 15 | Jawaban_  |
| 9. | Ket       | Text | -  | Ket       |

### 7. Tabel Wawancara

Tabel Wawancara digunakan untuk menampung tahap wawancara pada website rumah sakit Ar-Rasyid

Palembang.

Nama Tabel : Wawancara

Primary Key : Id\_wawancara

Foregn Key : Id\_lamaran

### Tabel 4.8 Tb\_wawancara

| No | Nama Field         | Tipe    | Ukuran | Keterangan         |
|----|--------------------|---------|--------|--------------------|
|    |                    | Data    |        |                    |
| 1. | Id_lamaran         | Int     | 25     | Id_lamaran         |
| 2. | Pengalaman_pelamar | Varchar | 25     | Pengalaman_pelamar |
| 3. | Moral_pelamar      | Varchar | 25     | Moral_pelamar      |
| 4. | Id_wawancara       | Varchar | 25     | Id_wawancara       |
| 5. | Kopetensi_pelamar  | Varchar | 25     | Kopetensi_pelamar  |
| 6. | Tanggal_wawan      | Varchar | 25     | Tanggal_wawan      |
| 7. | Hasil              | Varchar | 25     | Hasil              |
|    |                    |         |        |                    |

#### 8. Tabel User

Tabel user digunakan untuk menampung data admin pada website rumah sakit Ar-Rasyid Palembang.

Nama Tabel : User

Primary Key : Username\*

Foregn Key : Password\*\*

#### Tabel 4.9 Tb\_user

| No | Nama     | Tipe    | Ukuran | Keterangan |
|----|----------|---------|--------|------------|
|    | Field    | Data    |        |            |
| 1. | Username | Varchar | 50     | Username   |
| 2. | Password | Varchar | 50     | Password   |
| 3. | Level    | Varchar | 25     | level      |

#### 9. Tabel Nilai

Tabel nilai digunakan untuk menyimpan nilai pada setiap tahap yang dilalui oleh calon pelamar pada website rumah sakit Ar-Rasyid Palembang.

Nama Tabel : Nilai

Primary Key : Id\_nilai\*

Foregn Key : Nik\*\*

| No | Nama Field  | Tipe Data | Ukuran | Keterangan  |
|----|-------------|-----------|--------|-------------|
| 1. | Id_nilai    | Varchar   | 40     | Id_nilai    |
| 2. | Nik         | Varchar   | 18     | nik         |
| 3. | Nilai_tpa   | Int       | 11     | Nilai_tpa   |
| 4. | Nilai_medis | Int       | 11     | Nilai_medis |
| 5. | Ket         | Varchar   | 10     | ket         |
| 6. | Tgl_nilai   | date      | -      | Tgl_nilai   |
| 7. | Id_loker    | Int       | 11     | Id_loker    |

### 4.1.5 Pengujian Sistem

### 1. Halaman Depan

Halaman depan merupakan tampilan awal website E-recruitment Rumah Sakit Ar-Rasyid Palembang. Gambar halaman depan dapat dilihat pada gambar 4.9 dibawah ini :

 BERANDA
 LOKER
 PENGUMUMAN
 HUBUNGI KAMI
 LOGIN

 Aplikasi E-Recruitment Pegawai
 Rumah Sakit Ar-Rasyid Palebang
 Tentang Rumah Sakit Ar-Rasyid

 Tentang Rumah Sakit Ar-Rasyid

 Mekanisme Pendaftaran Calon Pegawai Rumah Sakit Ar-Rasyid

### Gambar 4.9 Halaman Depan

### 2. Halaman Login

Halaman Login merupakan halaman yang berguna untuk hak akses pemakai website. Tampilan login dapat dilihat pada gambar 4.10 dibawah ini:

| Silakan Login |   |
|---------------|---|
| Username      | - |
| Password      | ] |
| Login         |   |
| Kembali       |   |

Gambar 4.10 Halaman Login

#### 3. Halaman isi data pelamar

Halaman isi data pelamar merupakan halaman yang berguna untuk pelamar mengisi data diri pelamar. Tampilan isi data pelamar dapat dilihat pada gambar 4.11 dibawah ini :

| Haiaman Pelamar |                                                                                                    |                             |
|-----------------|----------------------------------------------------------------------------------------------------|-----------------------------|
| Beranda         |                                                                                                    |                             |
| Isi Data        | Data Personal                                                                                                    | Riwayat Pendidikan Terakhir |
| Data Saya       | Nama Lengkap                                                                                                    | Jenjang Pendidikan          |
| Lowongan Kerja  |                                                                                                    | (SMA V                      |
| Pengumuman      | Tanggal Lahir                                                                                                    | Nama Instansi Pendidikan    |
| Progress Kerja  | Nomor Hp                                                                                                    | Nilai Ijazah                |
| Keluar          |                                                                                                    |                             |
|                 | Alamat Photo Photo V V Plin file Teak ads file yang dipith CV Plin file Teak ads file yang dipith KTP Plin file Teak ads file yang dipith Jazah Tertakhir Plin file Teak ads file yang dipith | Simpan                      |

Gambar 4.11 Halaman isi data pelamar

Halaman tambah loker merupakan halaman yang berguna untuk Humas & TU menambah data loker untuk pelamar. Tampilan tambah loker dapat dilihat pada gambar 4.12 dibawah ini :

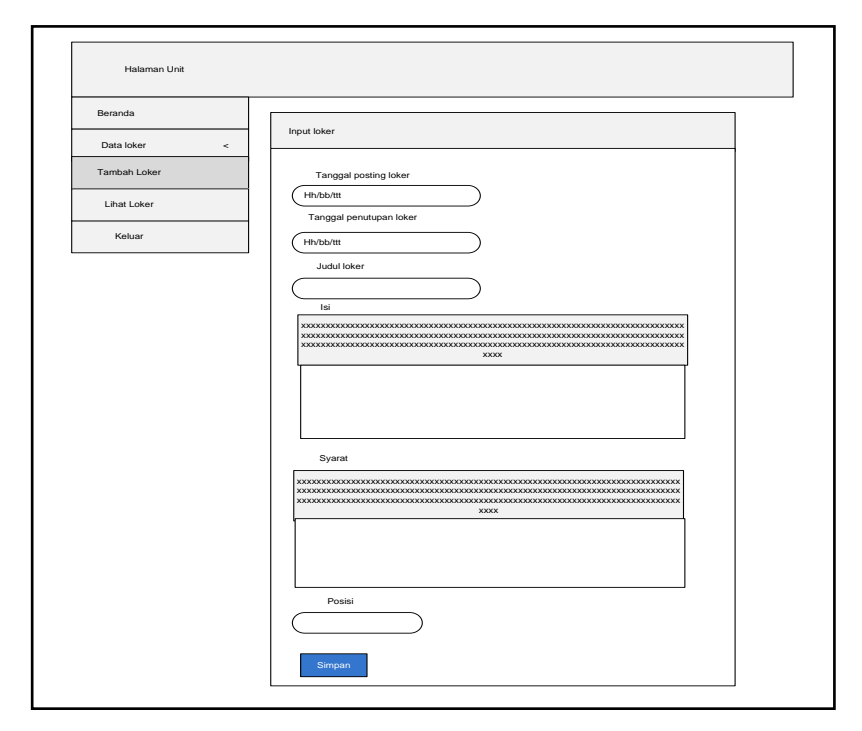

Gambar 4.12 Halaman Tambah Loker

### 5.Halaman Tambah Soal

Halaman tambah soal merupakan halaman yang berguna untuk Humas & TU menambah, menghapus dan mengubah data soal untuk pelamar melakukan ujian online. Tampilan tambah soal dapat dilihat pada gambar 4.13 dibawah ini :

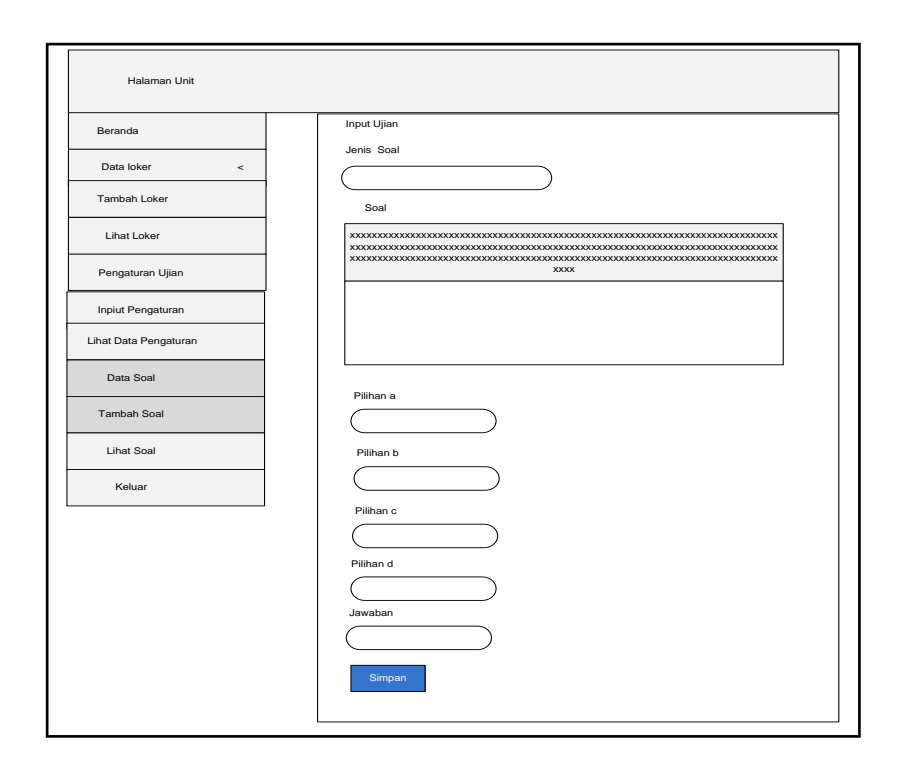

Gambar 4.13 Halaman Tambah Soal

#### 6.Halaman Pengumuman Loker

Halaman pengumuman loker merupakan halaman yang berguna untuk kepegawaian membuat pengumuman baik itu hasil seleksi adm, hasil seleksi ujian dan hasil seleksi wawancara agar pelamar dapat mengetahui progres lamaran. Tampilan pengumuman loker dapat dilihat pada gambar 4.14 dibawah ini:

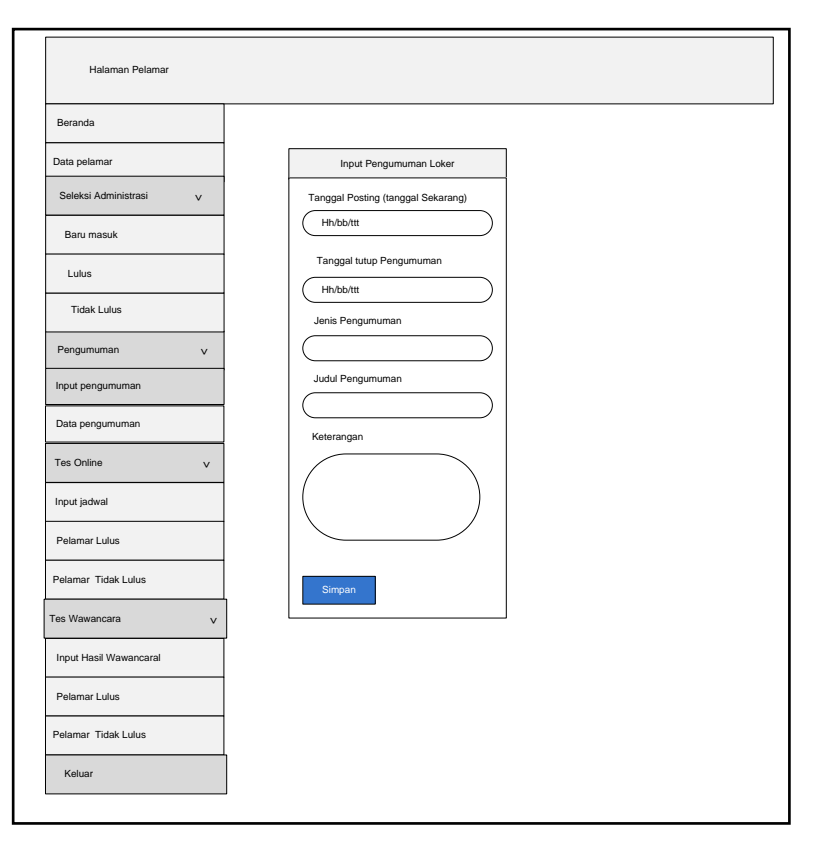

Gambar 4.14 Halaman Pengumuman

### 7. Halaman Pengaturan Soal

Halaman pengaturan loker merupakan halaman yang berguna untuk kepegawaian mengatur jenis ujian waktu buka dan tutup dan durasi ujian agar pelamar dapat mengetahui tahap ujian. Tampilan pengaturan soal dapat dilihat pada gambar 4.15 :

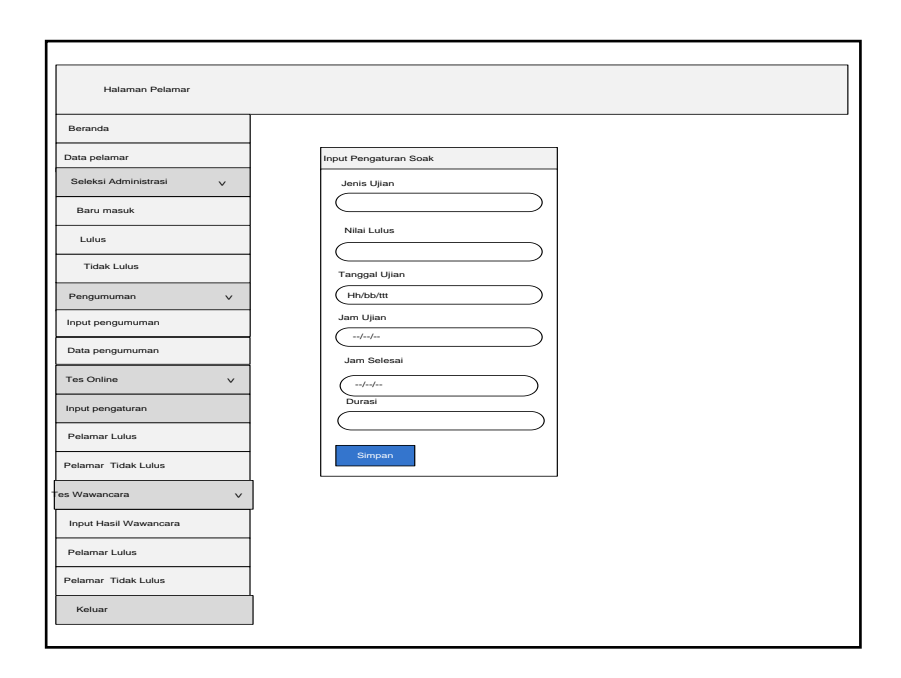

### Gambar 4.15 Halaman pengaturan soal

#### 8. Halaman Hasil Wawancara

Halaman hasil wawancara merupakan halaman yang berguna untuk kepegawaian menilai pada tahap proses wawancara dan memberikan keputusan apakah pelamar lulus atau tidak pada tahap wawancara agar pelamar dapat mengetahui lulus atau tidak tahap wawancara . Tampilan hasil wawancara dapat dilihat pada gambar 4.16 dibawah ini :

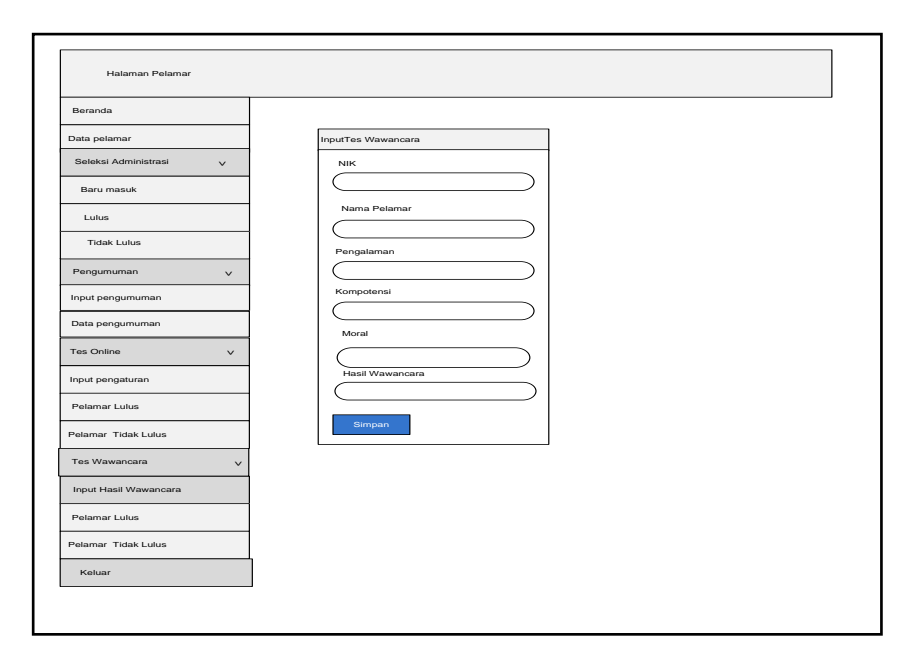

### Gambar 4.16 Halaman hasil wawancara

### 4.1.6. Desain Interface

### 1. Tampilan Beranda

Tampilan ini digunakan sebagai semua tampilan data.Adapun tampilan beranda dapat dilihat pada gambar 4.17 dibawah ini :

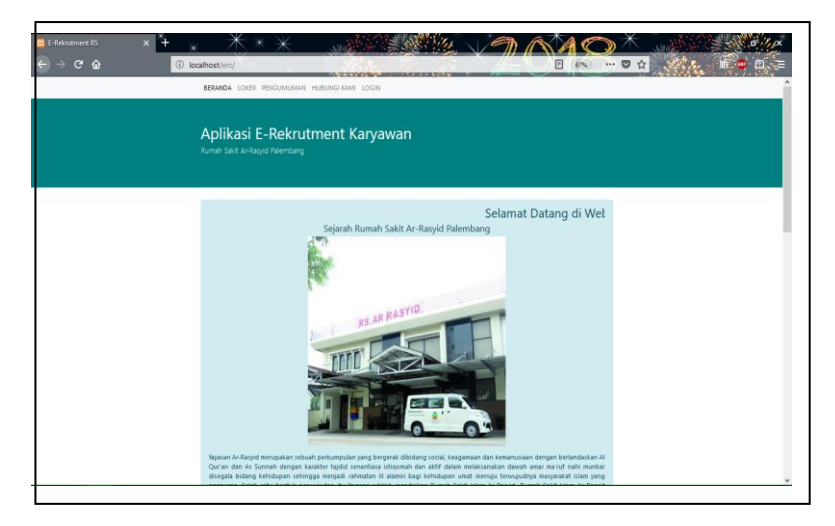

Gambar 4.17 Tampilan Beranda

#### 2. Halaman Login

Tampilan ini berisikan *login* untuk pelamar maupun admin masuk kedalam menu. Dengan cara mengisi *field username*, *Password*, dan memiliki akses masuk lalu menekan tombol *login* yang terdapat pada form login. Adapun tampilan form login dapat dilihat pada gambar 4.18 berikut ini :

| ← → C () localhost/erc/login.php |                | 아 ☆ 🗿 🕯                                                    |
|----------------------------------|----------------|------------------------------------------------------------|
|                                  | Silahkan Login |                                                            |
|                                  | Username       |                                                            |
|                                  | Password       |                                                            |
|                                  |                |                                                            |
|                                  | Login          |                                                            |
|                                  | Kembali        |                                                            |
|                                  |                |                                                            |
|                                  |                |                                                            |
|                                  |                | Activate Windows<br>Go to PC settings to activate Windows. |
| a 💽 😆 🔗 😭 a 🖡                    | V 💷 🙁 💽 📴 💐    | - 1% 🗋 to 🛷 100                                            |

### Gambar 4.18 Tampilan Login

#### 3. Halaman *Input* data pelamar

Tampilan ini merupakan halaman bagi pelamar untuk melengkapi data diri dan mengunggah berkas persyaratan. Tampilan *input* data pelamar dapat dilihat pada gambar 4.19 dibawah ini :

|                   | host/erc/pelamar/isi_data.php | थ 🖈 🗵                                  |
|-------------------|-------------------------------|----------------------------------------|
| Halaman Pelamar   |                               |                                        |
| 6 Beranda         |                               |                                        |
| If Isi Data Saya  | Data Personal                 | Riwayat Pendidikan Terakhir            |
| II Data Saya      | NK.                           | Jerjang Pendidikan                     |
| ll Loworgan Kerja | 1333                          | SMA Y                                  |
| E Pengumuman      | Nama Lengkap                  | Nama Instansi Pendidikan               |
| Progress Lowongen |                               |                                        |
| Kaluar            | Tanggak Lahir                 | Nrai (jacan                            |
|                   | mmidd yyyy 2 *                |                                        |
|                   | Namar Hp Please fill out t    | ris field.                             |
|                   | Event                         |                                        |
|                   | 2480A                         |                                        |
|                   | Photo                         |                                        |
|                   | Choose File No file chosen    |                                        |
|                   | CV                            |                                        |
|                   | Choose File No file chosen    |                                        |
|                   | KTP                           |                                        |
|                   | Choose Pier No he thosen      |                                        |
|                   | Choose File No file chosen    |                                        |
|                   |                               |                                        |
|                   |                               |                                        |
|                   |                               | Activate Windows                       |
|                   |                               | Go to PC settings to activate Windows. |

Gambar 4.19 Tampilan *Input* data Pelamar

### 4. Halaman Input Loker

Tampilan ini merupakan halam bagi Humas & TU untuk menambahkan informasi lowongan pekerjaan.Tampilan ini dapat dilihat pada gambar 4.20 dibawah ini :

| 🖸 Halaman Unit | × <u>+</u>                                     |
|----------------|------------------------------------------------|
| (←) → ඏ 🏠      | 🛈 localhost/erc/unit/input_loker.php           |
| Halaman Unit   |                                                |
| e insta        |                                                |
| A Desilver 1   | Input Loker                                    |
| Teritah Loler  | Trigget Prolong Liter                          |
| Unet Loker     | a sea as                                       |
| A perior 1     | Impel Product Liter                            |
| Tercel Box     | 5 (a) (a)                                      |
| Line Boel      | Jania Catar                                    |
| e nur          |                                                |
|                | ▼                                              |
|                | B J S S   D II = 0 (19) nm - (1mm - (17)       |
|                |                                                |
|                |                                                |
|                |                                                |
|                |                                                |
|                |                                                |
|                | 4                                              |
|                | Lesi .                                         |
|                | ※○ 응 응 등 수 수 (學) 목 역 (問) (第 Show)              |
|                | B J S Z [ ] II = 0   191   000 −   300.0 −   2 |
|                |                                                |
|                |                                                |
|                |                                                |
|                |                                                |
|                |                                                |
|                |                                                |
|                |                                                |
|                |                                                |
|                | Read                                           |
|                |                                                |
|                |                                                |

Gambar 4.20 Tampilan Input Loker

### 5. Halaman *Input* Soal

Tampilan ini merupakan halam bagi Humas & TU untuk Menambah, mengubah, dan menghapus soal. Tampilan ini dapat dilihat pada gambar 4.21 dibawah ini :

| )→ œ 🏠   | 🛈 lecahost lerçünt feler.php                                           | 0    |
|----------|------------------------------------------------------------------------|------|
|          |                                                                        | 4 64 |
| tan unit |                                                                        |      |
|          | host lister                                                            |      |
| ruler (  |                                                                        |      |
| Can Link | Regul Parling Lifer                                                    |      |
| 1.38     | N 02-00                                                                |      |
| Son (    | Bage Pendan Lear                                                       |      |
| can poe  | N (6 10)                                                               |      |
| 1.000    | Juhi Liser                                                             |      |
|          |                                                                        |      |
|          |                                                                        |      |
|          | A C = 4 = 4 - 7 - 19 - 19 - 19 - 19 - 10 - 10 - 10 - 10                |      |
|          | lost                                                                   |      |
|          | tent<br>X 0.85 0. + × (♥) = + ♥ (₽ ₩ + 0.100 ) (Bures                  |      |
|          | $1 \neq 0, L \equiv \pm 0   m   her \rightarrow   her \rightarrow   2$ |      |
|          |                                                                        |      |
|          |                                                                        |      |
|          |                                                                        |      |
|          |                                                                        |      |
|          | Rec.                                                                   |      |
|          |                                                                        |      |
|          | low.                                                                   |      |
|          |                                                                        |      |
|          |                                                                        |      |
|          |                                                                        |      |
|          |                                                                        |      |

Gambar 4.21 Gambar Input Soal

#### 6. Halaman Input Pengumuman Loker

Tampilan ini merupakan halaman untuk kepegawaian mengisikan pengumuman, baik itu pengumuman kelulusan, maupun informasi lainnya. Tampilan ini dapat dilihat pada gambar 4.22 dibawah ini :

| E Derando             |     | Input Pengaturan Soal   |  |
|-----------------------|-----|-------------------------|--|
| Control Control       |     |                         |  |
| • Deetsi Adrikisi7asi |     | Jenis Ujan              |  |
| Pergamanan            | · • | . TNA                   |  |
| F Tes Onine           | 10  | Milai Lufure            |  |
| Tes Wawancara         | 4   | 8                       |  |
| a Keluar              |     | Tanggal Ujian           |  |
|                       |     | Nh / 30 / 99            |  |
|                       |     | Jam Mulai bi islan ini. |  |
|                       |     |                         |  |
|                       |     | Jam Selesai             |  |
|                       |     |                         |  |
|                       |     | Durasi                  |  |
|                       |     | 8                       |  |
|                       |     |                         |  |
|                       |     | Sadhau                  |  |
|                       |     |                         |  |

Gambar 4.22 Tampilan *Input* Pengumuman

### 7. Halaman *Input* Pengaturan Ujian

Tampilan ini merupakan halaman untuk kepegawaian mengatur waktu dan nilai rata-rata bagi pelamar yang mengikuti ujian. Tampilan ini dapat diihat pada gambar 4.23 dibawah ini :

| 😫 Halaman Kepegawaan 🛛 🗙 | t + * * * * * un     indext encloses unique perspiratura tealphophilites 16 |  |
|--------------------------|-----------------------------------------------------------------------------|--|
| Halaman Pelamar          |                                                                             |  |
| d Beranda                |                                                                             |  |
| 💷 Data Pelamar           | Input Pengaturan Soal                                                       |  |
| P Seleksi Administrasi   | lania Iliua                                                                 |  |
| 🖋 Pergananan 👘 👘         | THA                                                                         |  |
| ≠ Tes Oriter 1           | Mai Lulus                                                                   |  |
| ▶ Tea Wawancara          | 8                                                                           |  |
| ₿ folar                  | Target (a)                                                                  |  |
|                          |                                                                             |  |

Gambar 4.23 Tampilan Pengaturan Ujian

### 8. Halaman *Input* Hasil Wawancara

Tampilan ini merupakan halaman bagi kepegawaian untuk mengisi hasil Seleksi wawancara. Tampilan ini dapat dilihat pada gambar 4.24 dibawah ini :

| C      C     C    C                                                                                                    | 📴 Halaman Kepegawaian  |      | A ★ ★ ★ ★ ★ ★ ★ ★ ★ ★ ★ ★ ★ ★ ★ ★ ★ ★ ★            |      |                  |  |
|----------------------------------------------------------------------------------------------------|------------------------|------|----------------------------------------------------|------|------------------|--|
| istancia Pelanos<br>a facada<br>a facada | <) → ଫ ŵ               |      | Iocahost/erc/pegawai/input_hasil_wawancera.chp?ide | v=16 | - O 87% ··· O 12 |  |
| A trava   B to have   A to dos   A to dos   A to                                                                                                    | Halaman Pelamar        |      |                                                    |      |                  |  |
| B Cab Answe     Hepd Hoad His Valancina       P Jamie Anama     N       P Softward     N       Name Anama     N       Name Anama     N       Nama     N       Name Anama<                                                                                                    | 🖨 Berasda              |      |                                                    |      |                  |  |
| A programmed     A       A programmed     A       A programmed     A       A frammed     B       A frammed     B       A fram                                                                                                    | E Cota Pelamor         |      | Input Hasil Tes Wawancara                          |      |                  |  |
| A Programmes     C (3)     (2)       To College     Kana Kalanaan       A Too Too South College     Regeneration       A Antoo Too South College     Regeneration       A Antoo Too South College     Regeneration       A Antoo Too South College     Regeneration       A Antoo Too South College     Regeneration       A Antoo Too South College     Regeneration       A Antoo Too South College     Regeneration       A Antoo Too South College     Regeneration       A Antoo South College     Regeneration       A Antoo South College     <                                                                                                    | 🖡 Seleksi Administrasi | 9    | NK                                                 |      |                  |  |
| Pacifies     Anna National       Partifies     Initial       Partifies     Initial       Partifies                                                                                                    | # Pergananan           | - 14 | 123                                                |      |                  |  |
| P In House     Immed       Radit Radit Raming     Registration       Ration Task Radit     Registration       Ration Task Radit     Registration       Ration Task Radit     Registration       Ration Task Radit     Registration       Immediate     Registration       Immediate     Registration       Immediate     Registration       Immediate     Registration       Immediate     Registration                                                                                                    | 🗲 Tea Online           | 15   | Nama Pelamar                                       |      |                  |  |
| Variation     Pegdinan       Parent Variation     Image: Image:                                                                                                    | 🗚 Tes Wawancara        |      | rahmat                                             |      |                  |  |
| Anne Tab Max     Biner Tab Max       Anne Tab Max     Mode       Mark     Biner Tab Max       Mark     Biner Tab Max       Mark     Biner Tab Max       Mark     Biner Tab Max       Mark     Biner Tab Max       Mark     Biner Tab Max       Mark     Biner Tab Max       Mark     Biner Tab Max       Mark     Biner Tab Max                                                                                                    | Input Hasil Wawancera  |      | Pengalaman                                         |      |                  |  |
| Anter Sealahan Binder Sealahan Binder Sealahah                                                                                                    | Pelamar kilus          |      |                                                    | ê    |                  |  |
| A Galar Nord Salar Salar S                                                                                                    | Pelamer Tidak kika     |      | Kompetensi                                         |      |                  |  |
| Red Theorem                                                                                                    | 6 Keluar               |      | l.                                                 |      |                  |  |
| Keal Despation                                                                                                    |                        |      | Mola                                               | 8    |                  |  |
|                                                                                                    |                        |      | Hasil Wawancera                                    |      |                  |  |
| leas.                                                                                                    |                        |      |                                                    | ~    |                  |  |
|                                                                                                    |                        |      | Sittpen                                            |      |                  |  |
|                                                                                                    |                        |      |                                                    |      |                  |  |
|                                                                                                    |                        |      |                                                    |      |                  |  |
|                                                                                                    |                        |      |                                                    |      |                  |  |
|                                                                                                    |                        |      |                                                    |      |                  |  |
|                                                                                                    |                        |      |                                                    |      |                  |  |

### Gambar 4.24 Tampilan Input Hasil

#### Wawancara

#### 4.1.7. Tampilan Output

### 1. Tampilan Output Data Pelamar

Tampilan ini berisi data diri pelamar seperti Foto, riwayat pendidikan, ijazah, ktp, dan berkas lainnya. Tampilan output dapat dilihat pada gambar 4.24 dibawah ini :

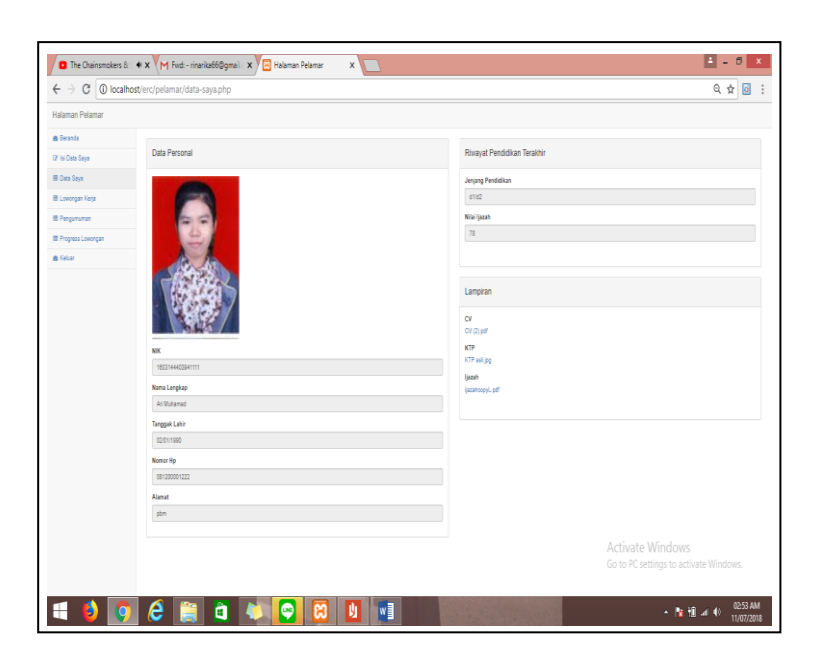

Gambar 4.24 Tampilan Output data pelamar

### 2. Tampilan Output Lowongan Kerja

Tampilan ini berisi informasi lowongan kerja yang sedang dibutuhkan. Tampilan ini dapat dilihat pada gambar 4.25 dibawah ini :

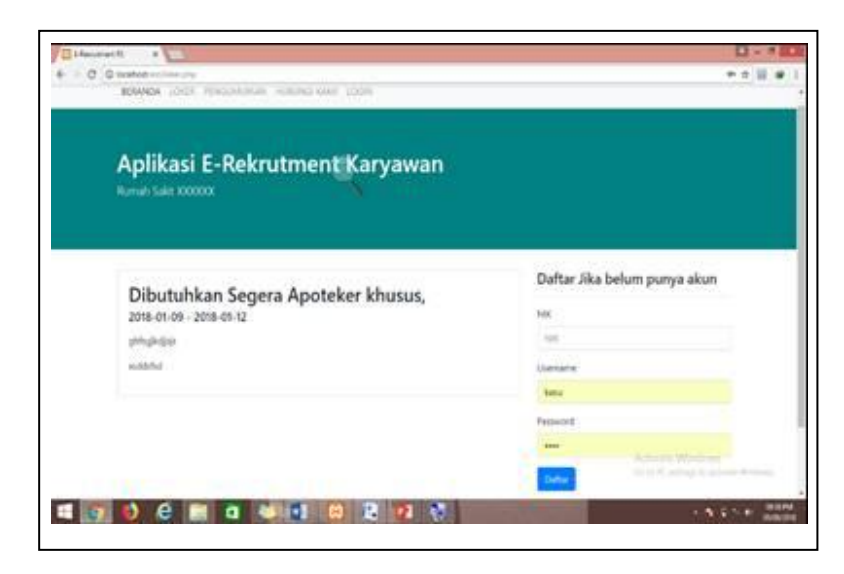

Gambar 4.25 Tampilan Output Loker

### 4.1.6. Pengujian Sistem

Pengujian halaman *form input* menggunakan metode pengujian *black box*, yaitu dengan menguji fungsifungsi *field* yang terdapat pada halaman *form input* apakah berfungsi atau tidak berfungsi.

Tabel 4.11 Pengujian Halaman Login Pelamar

| No | Skenario<br>Pengujian                                                      | Test Case                                                                                                    | Hasil Yang<br>Diharapkan                                     | Hasil<br>Pengujian |
|----|----------------------------------------------------------------------------|----------------------------------------------------------------------------------------------------|--------------------------------------------------------------|--------------------|
| 1  | Mengosongkan<br>username dan<br>password<br>kemudian klik<br>tombol submit | NIK : -<br>Username : -<br>Password : -                                                                            | Proses login<br>akan gagal<br>masuk dalam<br>sistem          | Valid              |
| 2  | Menggunakan<br>username yang<br>salah dan<br>password yang<br>benar.       | NIK       :         1609890       .         Username : adm       .         Password       :         123456       . | Proses login<br>akan gagal<br>masuk dalam<br>sistem          | Valid              |
| 3  | Menggunakan<br>username yang<br>benar dan<br>password yang<br>salah.       | NIK :<br>1609890<br>Username : tia<br>Password : 123                                                               | Proses login<br>akan gagal<br>masuk dalam<br>sistem          | Valid              |
| 4  | Menggunakan<br>username yang<br>benar dan<br>password yang<br>benar.       | NIK       :         1609890       .         Username: tia       .         Password       :         123456       .  | Proses login<br>akan berhasil<br>masuk<br>kedalam<br>sistem. | Tidak Valid        |

### Tabel 4.12 Pengujian Halaman Input Data Saya

| No | Skenario<br>Pengujian                                              | Test Case                                       | Hasil Yang<br>Diharapkan                         | Hasil<br>Pengujian |
|----|--------------------------------------------------------------------|-------------------------------------------------|--------------------------------------------------|--------------------|
| 1  | Mengisi field<br>nama pelamar,<br>tanggal lahir,<br>no_hp, alamat, | Nama Pelamar :<br>xxx<br>Tanggal lahir :<br>xxx | Proses<br>penambahan<br>isi data<br>pelamar akan | Valid              |

| No | Skenario<br>Pengujian                                                                                                    | Test Case                                                                                                    | Hasil Yang<br>Diharapkan                                  | Hasil<br>Pengujian |
|----|----------------------------------------------------------------------------------------------------|----------------------------------------------------------------------------------------------------|-----------------------------------------------------------|--------------------|
|    | upload<br>foto,upload cv,<br>upload ktp,<br>upload ijazah<br>akhir, jenjang<br>pendidikan, nama<br>ins pendidikan,<br>dan nilai ijazah. | No_hp<br>:xxx<br>Alamat<br>:xxx<br>Upload foto :xxx<br>Upload foto :xxx<br>Upload ktp :xxx<br>Upload ijazah<br>akhir :xx<br>Jenjang<br>pendikikan :xx<br>Nama ins<br>pendidikan :xx<br>Nilai ijazah :xx                              | gagal                                                     |                    |
| 2  | Mengosokan<br>field nama<br>pelamar                                                                                                    | Nama Pelamar :<br>-<br>Tanggal lahir :<br>xxx<br>No_hp<br>:xxx<br>Alamat<br>:xxx<br>Upload foto :xxx<br>Upload ktp :xxx<br>Upload ijazah<br>akhir :xx<br>Jenjang<br>pendikikan :xx<br>Nama ins<br>pendidikan :xx<br>Nilai ijazah :xx | Proses<br>penambahan<br>isi data<br>pelamar akan<br>gagal | Valid              |
| 3  | Mengosongkan<br>field daerah<br>tanggal lahir                                                                                           | Nama Pelamar :<br>xxx<br>Tanggal lahir : -<br>No_hp<br>:xxx<br>Alamat<br>:xxx<br>Upload foto :xxx<br>Upload ktp :xxx<br>Upload ijazah<br>akhir :xx<br>Jenjang<br>pendikikan :xx                                                      | Proses<br>penambahan<br>isi data<br>pelamar akan<br>gagal | Valid              |

| No | Skenario<br>Pengujian             | Test Case                                                                                                    | Hasil Yang<br>Diharapkan                                  | Hasil<br>Pengujian |
|----|-----------------------------------|----------------------------------------------------------------------------------------------------|-----------------------------------------------------------|--------------------|
|    |                                   | Nama ins<br>pendidikan :xx<br>Nilai ijazah :xx                                                                                                    |                                                           |                    |
| 4  | Mengosongkan<br>field no hp       | Nama Pelamar :<br>xxx<br>Tanggal lahir :<br>xxx<br>No_hp :-<br>Alamat<br>:xxx<br>Upload foto :xxx<br>Upload foto :xxx<br>Upload ijazah<br>akhir :xx<br>Jenjang<br>pendikikan :xx<br>Nama ins<br>pendidikan :xx<br>Nilai ijazah :xx                    | Proses<br>penambahan<br>isi data<br>pelamar akan<br>gagal | Valid              |
| 5  | Mengosongkan<br>field alamat      | Nama Pelamar :<br>xxx<br>Tanggal lahir :<br>xxx<br>No_hp<br>:xxx<br>Alamat :-<br>Upload foto :xxx<br>Upload foto :xxx<br>Upload ktp :xxx<br>Upload ijazah<br>akhir :xx<br>Jenjang<br>pendikikan :xx<br>Nama ins<br>pendidikan :xx<br>Nilai ijazah :xx | Proses<br>penambahan<br>isi data<br>pelamar akan<br>gagal | Valid              |
| 6  | Mengosongkan<br>field upload foto | Nama Pelamar :<br>xxx<br>Tanggal lahir :<br>xxx<br>No_hp<br>:xxx<br>Alamat<br>:xxx                                                                                                    | Proses<br>penambahan<br>isi data<br>pelamar akan<br>gagal | Valid              |

| No | Skenario<br>Pengujian                        | Test Case                                                                                                    | Hasil Yang<br>Diharapkan                                  | Hasil<br>Pengujian |
|----|----------------------------------------------|----------------------------------------------------------------------------------------------------|-----------------------------------------------------------|--------------------|
|    |                                              | Upload foto :-<br>Upload ktp :xxx<br>Upload ijazah<br>akhir :xx<br>Jenjang<br>pendikikan :xx<br>Nama ins<br>pendidikan :xx<br>Nilai ijazah :xx                                                                                        |                                                           |                    |
| 7  | Mengosongkan<br>field upload ktp             | Nama Pelamar :<br>xxx<br>Tanggal lahir :<br>xxx<br>No_hp<br>:xxx<br>Alamat<br>:xxx<br>Upload foto :xxx<br>Upload ktp :-<br>Upload ijazah<br>akhir :xx<br>Jenjang<br>pendikikan :xx<br>Nama ins<br>pendidikan :xx                      | Proses<br>penambahan<br>isi data<br>pelamar akan<br>gagal | Valid              |
| 8  | Mengosongkan<br>field upload<br>ijazah akhir | Nama Pelamar :<br>xxx<br>Tanggal lahir :<br>xxx<br>No_hp<br>:xxx<br>Alamat<br>:xxx<br>Upload foto :xxx<br>Upload ktp :xxx<br>Upload ijazah<br>akhir :-<br>Jenjang<br>pendikikan :xx<br>Nama ins<br>pendidikan :xx<br>Nilai ijazah :xx | Proses<br>penambahan<br>isi data<br>pelamar akan<br>gagal | Valid              |

| No | Skenario<br>Pengujian                        | Test Case                                                                                                    | Hasil Yang<br>Diharapkan                                  | Hasil<br>Pengujian |
|----|----------------------------------------------|----------------------------------------------------------------------------------------------------|-----------------------------------------------------------|--------------------|
| 9  | Mengosongkan<br>field jenjang<br>pendidikan  | Nama Pelamar :<br>xxx<br>Tanggal lahir :<br>xxx<br>No_hp<br>:xxx<br>Alamat<br>:xxx<br>Upload foto :xxx<br>Upload foto :xxx<br>Upload ktp :xxx<br>Upload ijazah<br>akhir :xx<br>Jenjang<br>pendikikan :-<br>Nama ins<br>pendidikan :xx<br>Nilai ijazah :xx | Proses<br>penambahan<br>isi data<br>pelamar akan<br>gagal | Valid              |
| 10 | Mengosongkan<br>field nama ins<br>pendidikan | Nama Pelamar :<br>xxx<br>Tanggal lahir :<br>xxx<br>No_hp<br>:xxx<br>Alamat<br>:xxx<br>Upload foto :xxx<br>Upload ktp :xxx<br>Upload ktp :xxx<br>Upload ijazah<br>akhir :xx<br>Jenjang<br>pendikikan :xx<br>Nama ins<br>pendidikan :-<br>Nilai ijazah :xx  | Proses<br>penambahan<br>isi data<br>pelamar akan<br>gagal | Valid              |
| 11 | Mengosongkan<br>field nilai ijazah           | Nama Pelamar :<br>xxx<br>Tanggal lahir :<br>xxx<br>No_hp<br>:xxx<br>Alamat<br>:xxx<br>Upload foto :xxx                                                                                                    | Proses<br>penambahan<br>isi data<br>pelamar akan<br>gagal | Valid              |

| No | Skenario<br>Pengujian | Test Case                                                                                                    | Hasil Yang<br>Diharapkan | Hasil<br>Pengujian |
|----|-----------------------|----------------------------------------------------------------------------------------------------|--------------------------|--------------------|
|    |                       | Upload ktp :xxx<br>Upload ijazah<br>akhir :xx<br>Jenjang<br>pendikikan :xx<br>Nama ins<br>pendidikan :-<br>Nilai ijazah : |                          |                    |

## Tabel 4.13 Pengujian Halaman Login Humas & TU

| No | Skenario<br>Pengujian                                                      | Test Case                        | Hasil Yang<br>Diharapkan                                  | Hasil<br>Pengujian |
|----|----------------------------------------------------------------------------|----------------------------------|-----------------------------------------------------------|--------------------|
| 1  | Mengosongkan<br>username dan<br>password<br>kemudian klik<br>tombol submit | Username : -<br>Password : -     | Proses login<br>akan gagal<br>masuk dalam<br>sistem       | Valid              |
| 2  | Menggunakan<br>username yang<br>salah dan<br>password yang<br>benar.       | Username : unit<br>Password : un | Proses login<br>akan gagal<br>masuk dalam<br>sistem       | Valid              |
| 3  | Menggunakan<br>username yang<br>benar dan<br>password yang<br>salah.       | Username : un<br>Password : 123  | Proses login<br>akan gagal<br>masuk dalam<br>sistem       | Valid              |
| 4  | Menggunakan<br>username yang<br>benar dan<br>password yang<br>benar.       | Username: un<br>Password : un    | Proses login<br>akan berhasil<br>masuk kedalam<br>sistem. | Tidak<br>Valid     |

## Tabel 4.14 Pengujian Halaman Input Loker

| No | Skenario<br>Pengujian |         | Test Case             | Hasil Yang<br>Diharapkan | Hasil<br>Pengujian |
|----|-----------------------|---------|-----------------------|--------------------------|--------------------|
|    | Mengisi               | field   | Tanggal posting loker | Proses                   |                    |
|    | tanggal               | posting | : yyyy-mm-dd          | penambahan               |                    |
| 1  | loker,                | tanggal | Tanggal penutupan     | loker akan               | Valid              |
|    | penutupan             | loker,  | loker : yyyy-mm-dd    | berhasil                 |                    |
|    | judul                 | loker,  | Judul loker: xxx      |                          |                    |

| No | Skenario<br>Pengujian                            | Test Case                                                                                                    | Hasil Yang<br>Diharapkan                    | Hasil<br>Pengujian |
|----|--------------------------------------------------|----------------------------------------------------------------------------------------------------|---------------------------------------------|--------------------|
|    | isi,syarat,dan posisi                            | Isi : yyyy-mm-dd<br>syarat : xxx<br>posisi : xxx                                                                                                |                                             |                    |
| 2  | Mengosokan field<br>tanggal posting<br>loker     | Tanggal posting loker<br>: -<br>Tanggal penutupan<br>loker : yyyy-mm-dd<br>Judul loker: xxx<br>Isi : yyyy-mm-dd<br>syarat : xxx<br>posisi : xxx | Proses<br>penambahan<br>loker akan<br>gagal | Valid              |
| 3  | Mengosongkan<br>field tanggal<br>penutupan loker | Tanggal posting loker<br>: yyyy-mm-dd<br>Tanggal penutupan<br>loker :-<br>Judul loker: xxx<br>Isi : yyyy-mm-dd<br>syarat : xxx<br>posisi : xxx  | Proses<br>penambahan<br>loker akan<br>gagal | Valid              |
| 4  | Mengosongkan<br>field judul loker                | Tanggal posting loker<br>: yyyy-mm-dd<br>Tanggal penutupan<br>loker : yyyy-mm-dd<br>Judul loker: -<br>Isi : xxx<br>syarat : xxx<br>posisi : xxx | Proses<br>penambahan<br>loker akan<br>gagal | Valid              |
| 5  | Mengosongkan<br>field isi                        | Tanggal posting loker<br>: yyyy-mm-dd<br>Tanggal penutupan<br>loker : yyyy-mm-dd<br>Judul loker: xxx<br>Isi : -<br>syarat : xxx<br>posisi : xxx | Proses<br>penambahan<br>loker akan<br>gagal | Valid              |
| 6  | Mengosongkan<br>field syarat                     | Tanggal posting loker<br>: yyyy-mm-dd<br>Tanggal penutupan<br>loker : yyyy-mm-dd<br>Judul loker: xxx<br>Isi :xxx<br>syarat : -<br>posisi : xxx  | Proses<br>penambahan<br>loker akan<br>gagal | Valid              |

| No | Skenario<br>Pengujian        | Test Case                                                                                                    | Hasil Yang<br>Diharapkan                    | Hasil<br>Pengujian |
|----|------------------------------|----------------------------------------------------------------------------------------------------|---------------------------------------------|--------------------|
| 7  | Mengosongkan<br>field posisi | Tanggal posting loker<br>: yyyy-mm-dd<br>Tanggal penutupan<br>loker : yyyy-mm-dd<br>Judul loker: xxx<br>Isi :xxx<br>syarat : xxx<br>posisi : - | Proses<br>penambahan<br>loker akan<br>gagal | Valid              |

## Tabel 5.12 Pengujian Halaman Input Soal

| No | Skenario<br>Pengujian                                                                              | Test Case                                                                                                    | Hasil Yang<br>Diharapkan                      | Hasil<br>Pengujian |
|----|----------------------------------------------------------------------------------------------------|----------------------------------------------------------------------------------------------------|-----------------------------------------------|--------------------|
| 1  | Mengisi field jenis<br>soal, soal, pilihan<br>A, pilihan B,<br>pilihan C, pilihan D<br>dan jawaban | Jenis soal : xxx<br>Soal : xxx<br>Pilihan A: xxx<br>Pilihan B : xxx<br>Pilihan C :xxx                                 | Proses<br>penambahan<br>soal akan<br>berhasil | Valid              |
|    |                                                                                                    | Pilihan D :xxx<br>Jawaban :xxx                                                                                        |                                               |                    |
| 2  | Mengosongkan<br>field jenis soal                                                                   | Jenis soal : -<br>Soal : xxx<br>Pilihan A: xxx<br>Pilihan B : xxx<br>Pilihan C :xxx<br>Pilihan D :xxx<br>Jawaban :xxx | Proses<br>penambahan<br>soal akan gagal       | Valid              |
| 3  | Mengosongkan<br>field soal                                                                         | Jenis soal : xxx<br>Soal : -<br>Pilihan A: xxx<br>Pilihan B : xxx<br>Pilihan C :xxx<br>Pilihan D :xxx<br>Jawaban :xxx | Proses<br>penambahan<br>soal akan gagal       | Valid              |
| 4  | Mengosongkan<br>field pilihan A                                                                    | Jenis soal : xxx<br>Soal : xxx<br>Pilihan A: -<br>Pilihan B : xxx<br>Pilihan C :xxx<br>Pilihan D :xxx<br>Jawaban :xxx | Proses<br>penambahan<br>soal akan gagal       | Valid              |
| 5  | Mengosongkan<br>field pilihan B                                                                    | Jenis soal : xxx<br>Soal : xxx                                                                                        | Proses<br>penambahan                          | Valid              |

| No | Skenario<br>Pengujian | Test Case        | Hasil Yang<br>Diharapkan | Hasil<br>Pengujian |
|----|-----------------------|------------------|--------------------------|--------------------|
|    |                       | Pilihan A: xxx   | soal akan gagal          |                    |
|    |                       | Pilihan B : -    |                          |                    |
|    |                       | Pilihan C :xxx   |                          |                    |
|    |                       | Pilihan D :xxx   |                          |                    |
|    |                       | Jawaban :xxx     |                          |                    |
| -  | Mengosongkan          | Jenis soal : xxx | Proses                   | Valid              |
|    | field pilihan C       | Soal : xxx       | penambahan               |                    |
|    | -                     | Pilihan A: xxx   | soal akan gagal          |                    |
| 6  |                       | Pilihan B : xxx  |                          |                    |
|    |                       | Pilihan C :-     |                          |                    |
|    |                       | Pilihan D :xxx   |                          |                    |
|    |                       | Jawaban :xxx     |                          |                    |
|    | Mengosongkan          | Jenis soal : xxx | Proses                   | Valid              |
|    | field pilihan D       | Soal : xxx       | penambahan               |                    |
|    |                       | Pilihan A: xxx   | soal akan gagal          |                    |
| 7  |                       | Pilihan B : xxx  |                          |                    |
|    |                       | Pilihan C :xxx   |                          |                    |
|    |                       | Pilihan D :-     |                          |                    |
|    |                       | Jawaban :xxx     |                          |                    |
|    | Mengosongkan          | Jenis soal : xxx | Proses                   | Valid              |
|    | field jawaban         | Soal : xxx       | penambahan               |                    |
|    |                       | Pilihan A: xxx   | soal akan gagal          |                    |
| 8  |                       | Pilihan B : xxx  |                          |                    |
|    |                       | Pilihan C :xxx   |                          |                    |
|    |                       | Pilihan D :xxx   |                          |                    |
|    |                       | Jawaban :-       |                          |                    |

### Pengujian Halaman Login Kepegawaian

| No | Skenario<br>Pengujian                                                      | Test Case                              | Hasil Yang<br>Diharapkan                         | Hasil<br>Pengujian |
|----|----------------------------------------------------------------------------|----------------------------------------|--------------------------------------------------|--------------------|
| 1  | Mengosongkan<br>username dan<br>password<br>kemudian klik<br>tombol submit | Username : -<br>Password : -           | Proses login akan<br>gagal masuk<br>dalam sistem | Valid              |
| 2  | Menggunakan<br>username yang<br>salah dan password<br>yang benar.          | Username :<br>pegawai<br>Password : pg | Proses login akan<br>gagal masuk<br>dalam sistem | Valid              |
| 3  | Menggunakan<br>username yang                                               | Username : pg<br>Password : 123        | Proses login akan<br>gagal masuk                 | Valid              |

| No | Skenario<br>Pengujian                                             | Test Case                     | Hasil Yang<br>Diharapkan                               | Hasil<br>Pengujian |
|----|-------------------------------------------------------------------|-------------------------------|--------------------------------------------------------|--------------------|
|    | benar dan password yang salah.                                    |                               | dalam sistem                                           |                    |
| 4  | Menggunakan<br>username yang<br>benar dan password<br>yang benar. | Username: pg<br>Password : pg | Proses login akan<br>berhasil masuk<br>kedalam sistem. | Tidak Valid        |

Tabel 5.14 Pengujian Halaman Input Pengumuman Loker

| No | Skenario<br>Pengujian                                                              | Test Case                                                                                                    | Hasil Yang<br>Diharapkan                                     | Hasil<br>Pengujia<br>n |
|----|------------------------------------------------------------------------------------|----------------------------------------------------------------------------------------------------|--------------------------------------------------------------|------------------------|
| 1  | Mengisi field tgl<br>posting, tgl tutup<br>peng,jenis peng,<br>judul peng, dan ket | Tgl postimg : yyyy-<br>mm-dd<br>Tgl tutup peng : yyyy-<br>mm-dd<br>Jenis peng: xxx<br>Judul peng : xxx<br>Ket : xxx | Proses<br>penambahan<br>pengumuman<br>loker akan<br>berhasil | Valid                  |
| 2  | Mengosongkan<br>field tgl posting                                                  | Tgl postimg : -<br>Tgl tutup peng : yyyy-<br>mm-dd<br>Jenis peng: xxx<br>Judul peng : xxx<br>Ket : xxx              | Proses<br>penambahan<br>pengumuman<br>loker akan gagal       | Valid                  |
| 3  | Mengosongkan<br>field tgl tutup peng                                               | Tgl postimg : yyyy-<br>mm-dd<br>Tgl tutup peng : -<br>Jenis peng: xxx<br>Judul peng : xxx<br>Ket : xxx              | Proses<br>penambahan<br>pengumuman<br>loker akan gagal       | Valid                  |
| 4  | Mengisi field jenis<br>peng                                                        | Tgl postimg : yyyy-<br>mm-dd<br>Tgl tutup peng : yyyy-<br>mm-dd<br>Jenis peng: xxx<br>Judul peng : xxx<br>Ket : xxx | Proses<br>penambahan<br>pengumuman<br>loker akan<br>berhasil | Valid                  |
| 5  | Mengisi field judul<br>peng                                                        | Tgl postimg : yyyy-<br>mm-dd<br>Tgl tutup peng : yyyy-<br>mm-dd<br>Jenis peng: xxx                                  | Proses<br>penambahan<br>pengumuman<br>loker akan<br>berhasil | Valid                  |

| No | Skenario<br>Pengujian     | Test Case                                                                                                    | Hasil Yang<br>Diharapkan                                     | Hasil<br>Pengujia<br>n |
|----|---------------------------|----------------------------------------------------------------------------------------------------|--------------------------------------------------------------|------------------------|
|    |                           | Judul peng : xxx<br>Ket : xxx                                                                                     |                                                              |                        |
| 6  | Mengosongkan<br>field ket | Tgl postimg : yyyy-<br>mm-dd<br>Tgl tutup peng : yyyy-<br>mm-dd<br>Jenis peng: xxx<br>Judul peng : xxx<br>Ket : - | Proses<br>penambahan<br>pengumuman<br>loker akan<br>berhasil | Valid                  |

| Tabel 5.14 Penguiian         | Halaman | Input | <b>Pengaturan</b> U | iian |
|------------------------------|---------|-------|---------------------|------|
| - us of other - of guiltener |         |       |                     | ,,   |

| No | Skenario<br>Pengujian                                                                        | Test Case                                                                                                    | Hasil Yang<br>Diharapkan                    | Hasil<br>Pengujia<br>n |
|----|----------------------------------------------------------------------------------------------|----------------------------------------------------------------------------------------------------|---------------------------------------------|------------------------|
| 1  | Mengisi field<br>jenis ujian, nilai<br>lulus, tgl ujian,<br>jam mulai, jam<br>selesai,durasi | Jenis ujian : xxx<br>Nilai lulus : 99<br>Tanggal ujian: yyyy-<br>mm-dd<br>Jam mulai : 00:00<br>Jam selesai : 00:00<br>Durasi :29 | Proses<br>pengaturan ujian<br>akan berhasil | Valid                  |
| 2  | Mengosongkan<br>field jenis ujian                                                            | Jenis ujian : -<br>Nilai lulus : 99<br>Tanggal ujian: yyyy-<br>mm-dd<br>Jam mulai : 00:00<br>Jam selesai : 00:00<br>Durasi :29   | Proses<br>pengaturan ujian<br>akan gagal    | Valid                  |
| 3  | Mengosongkan<br>field nilai lulus                                                            | Jenis ujian : xxx<br>Nilai lulus : -<br>Tanggal ujian: yyyy-<br>mm-dd<br>Jam mulai : 00:00<br>Jam selesai : 00:00<br>Durasi :29  | Proses<br>pengaturan ujian<br>akan gagal    | Valid                  |
| 4  | Mengosongkan<br>field tanggal ujian                                                          | Jenis ujian : xxx<br>Nilai lulus : 99<br>Tanggal ujian: -<br>Jam mulai : 00:00<br>Jam selesai : 00:00<br>Durasi :29              | Proses<br>pengaturan ujian<br>akan gagal    | Valid                  |

| No | Skenario<br>Pengujian             | Test Case                                                                                                    | Hasil Yang<br>Diharapkan                 | Hasil<br>Pengujia<br>n |
|----|-----------------------------------|----------------------------------------------------------------------------------------------------|------------------------------------------|------------------------|
| 5  | Mengosongkan<br>field jam mulai   | Jenis ujian : xxx<br>Nilai lulus : 99<br>Tanggal ujian: yyyy-<br>mm-dd<br>Jam mulai : -<br>Jam selesai : 00:00<br>Durasi :29     | Proses<br>pengaturan ujian<br>akan gagal | Valid                  |
| 6  | Mengosongkan<br>field jam selesai | Jenis ujian : xxx<br>Nilai lulus : 99<br>Tanggal ujian: yyyy-<br>mm-dd<br>Jam mulai : 00:00<br>Jam selesai : -<br>Durasi :29     | Proses<br>pengaturan ujian<br>akan gagal | Valid                  |
| 7  | Mengosongkan<br>field durasi      | Jenis ujian : xxx<br>Nilai lulus : 99<br>Tanggal ujian: yyyy-<br>mm-dd<br>Jam mulai : 00:00<br>Jam selesai : 00:00<br>Durasi :29 | Proses<br>pengaturan ujian<br>akan gagal |                        |

## Pengujian Halaman Input hasil tes wawancara

| No | Skenario<br>Pengujian                                               | Test Case                                                                | Hasil Yang<br>Diharapkan                        | Hasil<br>Pengujia<br>n |
|----|---------------------------------------------------------------------|--------------------------------------------------------------------------|-------------------------------------------------|------------------------|
| 1  | Mengisi field<br>pengalaman,kompe<br>tensi,moral,hasil<br>wawancara | pengalaman: 2<br>kompetensi: 70<br>moral :80<br>hasil wawancara :<br>xxx | Proses hasil tes<br>wawancara akan<br>berhasil. | Valid                  |
| 2  | Mengosongkan<br>field pengalaman                                    | pengalaman: -<br>kompetensi: 70<br>moral :80<br>hasil wawancara :<br>xxx | Proses hasil tes<br>wawancara akan<br>gagal.    | Valid                  |
| 3  | Mengosongkan<br>field kompetensi                                    | pengalaman: 2<br>kompetensi: -<br>moral :80<br>hasil wawancara :<br>xxx  | Proses hasil tes<br>wawancara akan<br>gagal.    | Valid                  |
| 4  | Mengosongkan<br>field moral                                         | pengalaman: 2<br>kompetensi: 70                                          | Proses hasil tes<br>wawancara akan              | Valid                  |

| No | Skenario<br>Pengujian | Test Case           | Hasil Yang<br>Diharapkan | Hasil<br>Pengujia<br>n |
|----|-----------------------|---------------------|--------------------------|------------------------|
|    |                       | moral :-            | gagal.                   |                        |
|    |                       | hasil wawancara :   |                          |                        |
|    |                       | xxx                 |                          |                        |
|    | Mengosongkan          | pengalaman: 2       | Proses hasil tes         |                        |
| 5  | field hasil           | kompetensi: 70      | wawancara akan           | Valid                  |
|    | wawancara             | moral :80           | gagal.                   | v allu                 |
|    |                       | hasil wawancara : - |                          |                        |

## Tabel 5.12 Pengujian Halaman Login user

| No | Skenario<br>Pengujian                                                      | Test Case                       | Hasil Yang<br>Diharapkan                               | Hasil<br>Pengujia<br>n |
|----|----------------------------------------------------------------------------|---------------------------------|--------------------------------------------------------|------------------------|
| 1  | Mengosongkan<br>username dan<br>password<br>kemudian klik<br>tombol submit | Username : -<br>Password : -    | Proses login akan<br>gagal masuk dalam<br>sistem       | Valid                  |
| 2  | Menggunakan<br>username yang<br>salah dan password<br>yang benar.          | Username : adm<br>Password : it | Proses login akan<br>gagal masuk dalam<br>sistem       | Valid                  |
| 3  | Menggunakan<br>username yang<br>benar dan password<br>yang salah.          | Username : it<br>Password : 123 | Proses login akan<br>gagal masuk dalam<br>sistem       | Valid                  |
| 4  | Menggunakan<br>username yang<br>benar dan password<br>yang benar.          | Username: it<br>Password : it   | Proses login akan<br>berhasil masuk<br>kedalam sistem. | Tidak<br>Valid         |

## Tabel 5.16 Pengujian Halaman Input user pegawai

| No | Skenario<br>Pengujian | Test Case        | Hasil Yang<br>Diharapkan | Hasil<br>Pengujia<br>n |
|----|-----------------------|------------------|--------------------------|------------------------|
|    | Mengisi field         | username: xxx    | Proses                   |                        |
| 1  | username,             | password 1: 123  | penambahan               | Valid                  |
| 1  | password 1,           | password 2 : 123 | user akan                | vana                   |
|    | password 2, level     | level : xxx      | berhasil.                |                        |
|    | Mengosongkan          | username: -      | Proses                   |                        |
| 2  | field username        | password 1: 123  | penambahan               | Valid                  |
|    |                       | password 2 : 123 | user akan gagal.         | v anu                  |
|    |                       | level : xxx      |                          |                        |

| No | Skenario<br>Pengujian            | Test Case                                                         | Hasil Yang<br>Diharapkan                 | Hasil<br>Pengujia<br>n |
|----|----------------------------------|-------------------------------------------------------------------|------------------------------------------|------------------------|
| 3  | Mengosongkan<br>field password 1 | username: xxx<br>password 1: -<br>password 2 : 123<br>level : xxx | Proses<br>penambahan<br>user akan gagal. | Valid                  |
| 4  | Mengosongkan<br>field password 2 | username: xxx<br>password 1: 123<br>password 2 : -<br>level : xxx | Proses<br>penambahan<br>user akan gagal. | Valid                  |
| 5  | Mengosongkan<br>field level      | username: xxx<br>password 1: 123<br>password 2 : 123<br>level : - | Proses<br>penambahan<br>user akan gagal. | Valid                  |

## Tabel 5.17 Pengujian Halaman Login direktur

| No | Skenario<br>Pengujian                                                                    | Test Case                       | Hasil Yang<br>Diharapkan                               | Hasil<br>Pengujia<br>n |
|----|------------------------------------------------------------------------------------------|---------------------------------|--------------------------------------------------------|------------------------|
| 1  | Mengosongkan<br><i>username</i> dan<br><i>password</i><br>kemudian klik<br>tombol submit | Username : -<br>Password : -    | Proses login akan<br>gagal masuk dalam<br>sistem       | Valid                  |
| 2  | Menggunakan<br>username yang<br>salah dan password<br>yang benar.                        | Username : adm<br>Password : di | Proses login akan<br>gagal masuk dalam<br>sistem       | Valid                  |
| 3  | Menggunakan<br>username yang<br>benar dan password<br>yang salah.                        | Username : di<br>Password : 123 | Proses login akan<br>gagal masuk dalam<br>sistem       | Valid                  |
| 4  | Menggunakan<br>username yang<br>benar dan password<br>yang benar.                        | Username: di<br>Password : di   | Proses login akan<br>berhasil masuk<br>kedalam sistem. | Tidak<br>Valid         |

#### 4.2. Pembahasan

### 4.2.1. Identifikasi Masalah

Setelah melakukan tahap analisis yang digunakan dapat diketahui bahwa di Rumah Sakit Ar-Rasyid Palembang sistem yang digunakan telah menggunakan *aplikasi spreadsheet*. tetapi masih mengalami beberapa permasalahan dan kendala, seperti:

- 1. Penyimpanan data tidak teratur karena belum adanya *database* untuk menyimpan data.
- 2. Pembuatan laporan yang membutuhkan waktu yang lama.

#### 4.2.2. Solusi

Setelah mengetahui permasalahan dan kendala pada Rumah Sakit Ar-Rasyid Palembang mengenai penerimaan pegawai mulai dari proses pengolahan data pelamar, data adm, data ujian, data wawancara, laporan pelamar, laporan hasil adm, laporan hasil wawancara, dan laporan jumlah pegawai yg diterima, maka akan dibuat alternatif dan solusi masalahnya:

- Penyimpanan data yang tidak teratur solusi masalahnya dengan membuat *database* khusus yang berfungsi sebagai sekumpulan data yang saling berhubungan, yang disimpan secara sistematis dan teratur.
- Redudansi data dengan membuat *database* dan *primary key* akan memudahkan dalam pengelolaan data, mencegah adanya redudansi. Bagian memiliki hak ases dalam aplikasi tersebut

yang bisa menginput data, mengedit data, menghapus data serta membuat laporan data.

#### 4.2.3. Hasil

Dari penelitian ini didapatkan hasil berupa aplikasi yang dapat menjadi solusi bagi Rumah Sakit Ar-Rasyid Palembang dalam proses penerimaan pegawai berupa Aplikasi E-Recruitment Rumah Sakit Ar-Rasyid Palembang Berbasis *Web* dengan Metode *Prototype*. Dengan adanya aplikasi tersebut proses pengolahan data pelamar sudah tersimpan ke dalam *database*, dengan adanya *database* khusus yang berfungsi sebagai sekumpulan data yang saling berhubungan, yang disimpan secara sistematis dan teratur.